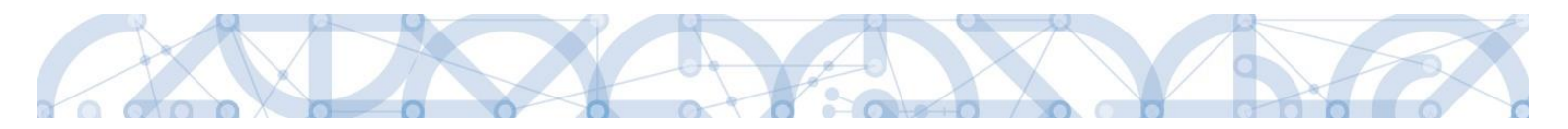

# Uživatelská příručka IS KP14+

# Žádost o platbu

# **Operační program**

# Výzkum, vývoj a vzdělávání Programové období 2014 – 2020

Verze: 2.1

Platnost od: 4. července 2017

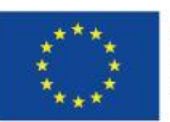

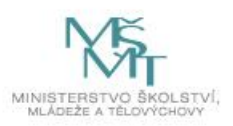

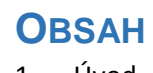

| 1 | Uv                               | od 3                                                |                                                 |   |  |  |  |  |  |  |
|---|----------------------------------|-----------------------------------------------------|-------------------------------------------------|---|--|--|--|--|--|--|
| 2 | Žáo                              | Žádost o platbu                                     |                                                 |   |  |  |  |  |  |  |
|   | 2.1                              | ní zálohová platba u projektů financovaných ex-ante | 5                                               |   |  |  |  |  |  |  |
|   | 2.2                              | Zalo                                                | pžení (průběžné) žádosti o platbu v IS KP14+    | 6 |  |  |  |  |  |  |
|   | 2.3                              | Sou                                                 | běh žádosti o platbu a žádosti o změnu          | 8 |  |  |  |  |  |  |
|   | 2.4                              | Vyp                                                 | lnění záložek žádosti o platbu – krok za krokem | 9 |  |  |  |  |  |  |
|   | 2.4                              | .1                                                  | Identifikační údaje                             | 9 |  |  |  |  |  |  |
|   | 2.4                              | .2                                                  | Souhrnná soupiska – založení1                   | C |  |  |  |  |  |  |
|   | 2.4                              | .3                                                  | SD-1 Účetní/daňové doklady1                     | 2 |  |  |  |  |  |  |
|   | 2.4                              | .4                                                  | SD-2 Lidské zdroje                              | 7 |  |  |  |  |  |  |
|   | 2.4.5<br>2.4.6<br>2.4.7          |                                                     | SD-3 Cestovní náhrady 20                        | C |  |  |  |  |  |  |
|   |                                  |                                                     | Soupiska příjmů                                 | 2 |  |  |  |  |  |  |
|   |                                  |                                                     | Dokumenty (přílohy k žádosti o platbu)          | 2 |  |  |  |  |  |  |
|   | 2.4                              | .8                                                  | Čestná prohlášení                               | 5 |  |  |  |  |  |  |
|   | 2.4                              | .9                                                  | Souhrnná soupiska – naplnění 20                 | 6 |  |  |  |  |  |  |
|   | 2.4                              | .10                                                 | Žádost o platbu2                                | 9 |  |  |  |  |  |  |
|   | 2.5                              | Exp                                                 | ort vložených výdajů do Excelu                  | 2 |  |  |  |  |  |  |
|   | 2.6                              | Kon                                                 | trola, finalizace a elektronický podpis         | 3 |  |  |  |  |  |  |
| 3 | Proces kontroly žádosti o platbu |                                                     |                                                 |   |  |  |  |  |  |  |
|   | 3.1 Vi                           |                                                     | Vrácení žádosti o platbu k dopracování          |   |  |  |  |  |  |  |
|   | 3.2                              | Sch                                                 | válení žádosti o platbu                         | 7 |  |  |  |  |  |  |
|   | 3.3                              | Krác                                                | cení na žádosti o platbu                        | 8 |  |  |  |  |  |  |
| 4 | Přehled stavů žádosti o platbu   |                                                     |                                                 |   |  |  |  |  |  |  |

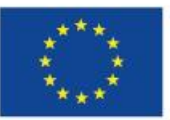

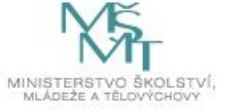

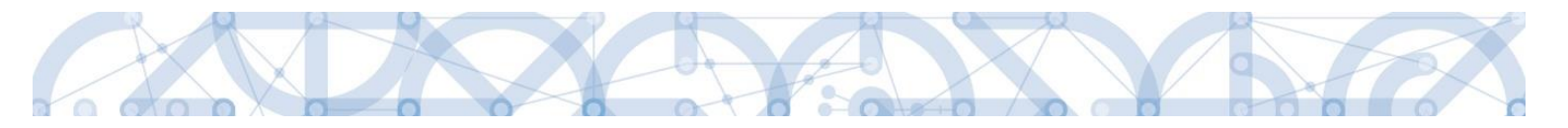

# 1 Úvod

Příručka seznamuje uživatele na straně příjemce se založením, vyplněním, finalizací a podáním **žádosti o platbu (ŽoP)** ve fázi realizace projektu.

| Moje poznámky          |
|------------------------|
| Moje úkoly             |
| Informace ŘO           |
| Kontakty               |
| Odkazy                 |
| FAQ                    |
| HW a SW požadavky      |
| Ochrana osobních údajů |

Pro korektní práci na formuláři ŽoP je nutné dodržovat HW a SW požadavky (viz odkaz v menu nalevo po přihlášení).

Pro založení ŽoP je nutné, aby uživatel IS KP14+ disponoval rolí **Editor.** Formulář ŽoP je podepisován prostřednictvím platného elektronického podpisu (uživatel s rolí **Signatář** vč. přidělení úlohy pro podepisování ŽoP).

| PRISTUP K PRUJEKTU | PLNE MUCI | LI KUPIKUVAT | I IISK |
|--------------------|-----------|--------------|--------|

| SEZNAM SPRÁVCŮ PROJEKTU |                     |        |          |        |                                 |           |                                          |                                  |
|-------------------------|---------------------|--------|----------|--------|---------------------------------|-----------|------------------------------------------|----------------------------------|
| Uživatelské jméno       | Správce<br>přístupů | Editor | Signatář | Čtenář | Zástupce<br>správce<br>přístupů | Zmocněnec | Signatář bez<br>registrace v IS<br>KP14+ | Jméno neregistrovaného signatáře |
| Y                       |                     |        |          |        |                                 |           |                                          | <b>Y</b>                         |
| DAZAD010                | 4                   | 4      |          |        |                                 |           |                                          |                                  |
| JNKUPLEN                |                     | 4      | 4        |        |                                 |           |                                          |                                  |
| DCVOIKAT                |                     | 4      |          |        |                                 |           |                                          |                                  |
| HXVOJMIL                |                     | 4      |          |        |                                 |           |                                          |                                  |
| DAZAD012                |                     | 4      |          |        |                                 |           |                                          |                                  |

| Úloha                                | Signatář |
|--------------------------------------|----------|
| <b>Y</b>                             |          |
| Informace o pokroku v realizaci proj | JNKUPLEN |
| Žádost o přezkum rozhodnutí          | JNKUPLEN |
| Právní akt/Podmínky poskytnutí dot   | JNKUPLEN |
| Námitka proti rozhodnutí výběrové k  | JNKUPLEN |
| Žádost o podporu                     | JNKUPLEN |
| Žádost o platbu                      | JNKUPLEN |
| Zpráva o realizaci                   | JNKUPLEN |
| Zpráva o udržitelnosti               | JNKUPLEN |
| Žádost o změnu                       | JNKUPLEN |

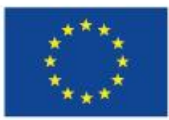

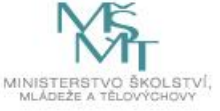

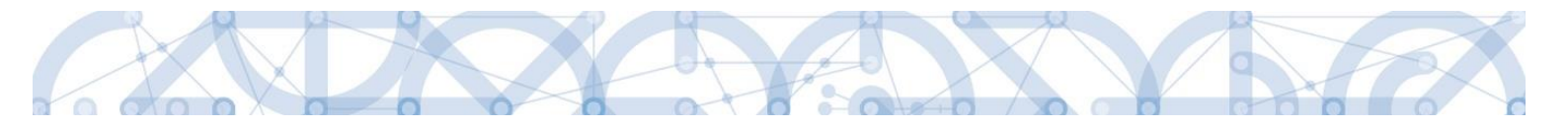

Administrace ŽoP má vazbu na následující finanční datové oblasti žádosti o podporu/projektu:

- rozpočet projektu,
- poměry financování projektu určující procentní zastoupení jednotlivých zdrojů financování,
- přehled zdrojů financování, evidující absolutní částky jednotlivých financujících zdrojů,
- přehled zdrojů financování, rozpad na specifické cíle a kategorie regionů,
- finanční plán projektu.

Spolu s průběžnou ŽoP je předkládána rovněž **zpráva o realizaci projektu (ZoR)**. K tomu, aby uživatel v IS KP14+ mohl založit ZoR, je nutné založit harmonogram zpráv o realizaci v CSSF14+ projektovým administrátorem ze strany ŘO.

Postup pro založení a vyplnění ZoR naleznete v samostatné příručce.

**Před předložením ŽoP a ZoR na ŘO je nejprve potřeba elektronicky podepsat ŽoP a až následně se podepisuje ZoR.** Po elektronickém podepsání ŽoP se stav ŽoP mění na stav "Podepsaná". Po podepsání ZoR se stav ŽoP mění na stav "Zaregistrovaná". V tomto stavu je ŽoP (spolu se ZoR) podána na ŘO, tedy přenesena z IS KP14+ do CSSF14+ a připravena ke kontrole projektovým administrátorem.

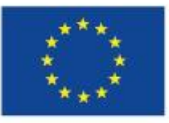

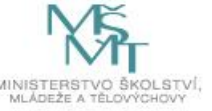

# 2 Žádost o platbu

### 2.1 První zálohová platba u projektů financovaných ex-ante

Pokud je **projekt** v režimu financování **ex-ante, v IS KP14+ nezakládáte zálohovou ŽoP** (váže se na první řádek finančního plánu a má checkbox "Zálohová ŽoP" označen fajfkou). Zálohovou ŽoP v tomto případě **vystavuje ŘO** v CSSF14+, tj. **příjemce nežádá o vyplacení první zálohy**.

Pokud jste první zálohovou ŽoP již v IS KP14+ založili, smažte ji.

| IDENTIFIKAČN              | Í ÚDAJE    |         |                   |                 |
|---------------------------|------------|---------|-------------------|-----------------|
| X SMAZAT                  | 💉 к        | ONTROLA | <b>FINALIZACE</b> | 📑 ТІЗК          |
|                           |            |         |                   |                 |
| ZADAT                     | EL         |         |                   |                 |
| Nacházíte se: N           | Nástěnka   | Žadatel |                   |                 |
|                           |            |         | Zdali ŘO admir    | nistruie záloho |
| Hodnocení operace         |            |         | v části "Inform   | ování o realiz  |
| Hodnocení                 |            |         |                   |                 |
| Žádost o přezku           | ım rozhodı | nutí    |                   |                 |
| Informování o realizaci 🔨 |            |         |                   |                 |
| Žádost o změnu            |            |         |                   |                 |
| Žádost o platbu           |            |         |                   |                 |
| Zprávy o realiza          | ci         |         |                   |                 |

Pokud byla zálohová ŽoP ze strany ŘO již založena, na "Výběru žádosti o platbu" se zobrazuje záznam této ŽoP navázané na první řádek finančního plánu.

| ŽADATEL                        |                            |                  |                  |         |                 |  |
|--------------------------------|----------------------------|------------------|------------------|---------|-----------------|--|
| Nacházíte se: Nástěnka Žadatel | *ŠKOLENÍ AP 018* 🔷 Výběr ž | ádosti o platbu  |                  |         |                 |  |
|                                |                            |                  |                  |         |                 |  |
| Navigace                       | VÝBĚR ŽÁDOSTI O PLATBU     |                  |                  |         |                 |  |
| Operace                        | Pořadí finančního plánu    | Datum předložení | Závěrečná platba | Stav    | Stav zpracování |  |
| Vytvořit novou                 | <b>T</b>                   | <b>Y</b>         | • <b>Y</b>       | Υ       |                 |  |
|                                | 1                          | 1. 1. 2016       |                  | Předaná | Zaregistrovaná  |  |
|                                |                            |                  |                  |         |                 |  |

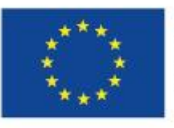

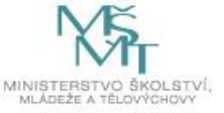

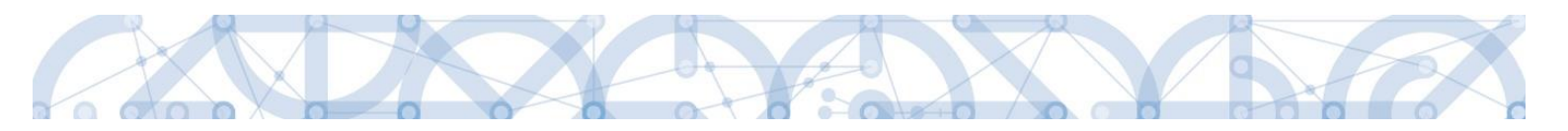

## 2.2 Založení (průběžné) žádosti o platbu v IS KP14+

| ŽADATEL       Nacházíte se:     Nástěnka     Žadatel | <b>Průběžná ŽoP ex-ante/ŽoP ex-post</b> se zakládá kliknutím na "Žádost<br>o platbu" v menu nalevo.                                                                             |  |  |  |
|------------------------------------------------------|----------------------------------------------------------------------------------------------------|--|--|--|
| Hodnocení operace 🔨                                  | Otevře se okno "Výběr žádosti o platbu".                                                                                                    |  |  |  |
| Hodnocení                                            | Děćie mečne laterách projektu jezy finerecy ány v rožiny oversta se před                                                                                                    |  |  |  |
| Žádost o přezkum rozhodnutí                          | Prijemcum, kterých projekty jsou imancovaný v rezimu <b>ex-ante</b> , se preu založoním první průběžné $\tilde{Z}_{OD}$ (= $\tilde{Z}_{OD}$ c wyúčtováním) zobrozuje již záznom |  |  |  |
| Informování o realizaci 🔨                            | jedné ŽoP = první záloha.                                                                                                    |  |  |  |
| Žádost o změnu                                       | Děíjameům jejichě projekty jedy financovány v rožimy <b>ov post</b> so před                                                                                                    |  |  |  |
| Žádost o platbu                                      | $z_{2}$                                                                                                    |  |  |  |
| Zprávy o realizaci                                   |                                                                                                    |  |  |  |
|                                                      | Na "Výběru žádosti o platbu" klikněte na volbu "Vytvořit novou":                                                                                                    |  |  |  |

| ŽADATEL                              |                           |                  |                  |           |                                 |  |  |
|--------------------------------------|---------------------------|------------------|------------------|-----------|---------------------------------|--|--|
| Nacházíte se: 🔰 Nástěnka 🔰 Žadatel 🖉 | *ŠKOLENÍ AP 026* Výběr žá | dosti o platbu   |                  |           |                                 |  |  |
| Navigace 🔨                           | VÝBĚR ŽÁDOSTI O PLATBL    |                  |                  |           |                                 |  |  |
| Operace                              | Pořadí finančního plánu   | Datum předložení | Závěrečná platba | Stav      | Stav zpracování                 |  |  |
| Vytvořit novou                       | <b>T</b>                  | <b>Y</b>         |                  | <b>•</b>  | Υ                               |  |  |
|                                      | 1                         | 1. 1. 2016       |                  | Schválená | Schválená 2. stupeň - podepsaná |  |  |
|                                      |                           |                  |                  |           |                                 |  |  |
|                                      |                           |                  |                  |           |                                 |  |  |
|                                      |                           |                  |                  |           |                                 |  |  |

Založit novou ŽoP je umožněno pouze v případě, že poslední ŽoP je ve stavu *Schválená 2. stupeň – podepsaná* a vyšším (viz přehled stavů ŽoP v kap 4.). V opačném případě se zobrazí chybová hláška:

| VÝBĚR ŽÁDOSTI O PLATBU         |                                                                                     |
|--------------------------------|-------------------------------------------------------------------------------------|
| Výsledek operace:              |                                                                                     |
| Novou platbu nelze rozpracovat | edcházející platba musí být schválená ve 2. stupni a podepsána finančním manažerem. |
| Lze vytisknout přes Kontextovo | abídku (Pravé tlačítko myši)                                                        |
|                                |                                                                                     |
|                                | Zpět                                                                                |

Po založení nové ŽoP se zobrazí nový řádek ve stavu Rozpracovaná. Klikněte na něj:

| ★ ŽADATEL                                                              |                                          |            |                  |              |                                 |  |  |
|------------------------------------------------------------------------|------------------------------------------|------------|------------------|--------------|---------------------------------|--|--|
| Nacházíte se: Nástěnka Žadatel *ŠKOLENÍ AP 026* Výběr žádosti o platbu |                                          |            |                  |              |                                 |  |  |
| Navigace A VÝBĚR ŽÁDOSTI O PLATBU                                      |                                          |            |                  |              |                                 |  |  |
| Operace Poi                                                            | Pořadí finančního plánu Datum předložení |            | Závěrečná platba | Stav         | Stav zpracování                 |  |  |
| Vytvořit novou                                                         | Y                                        | <b>Y</b>   |                  | <b>Y</b>     | Y                               |  |  |
|                                                                        | 1                                        | 1. 1. 2016 |                  | Schválená    | Schválená 2. stupeň - podepsaná |  |  |
|                                                                        | 2                                        | 1. 4. 2016 |                  | Rozpracovaná | Rozpracovaná                    |  |  |
|                                                                        |                                          |            |                  |              |                                 |  |  |
|                                                                        |                                          |            |                  |              |                                 |  |  |
|                                                                        |                                          |            |                  |              |                                 |  |  |

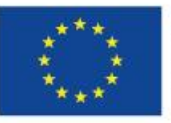

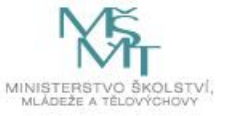

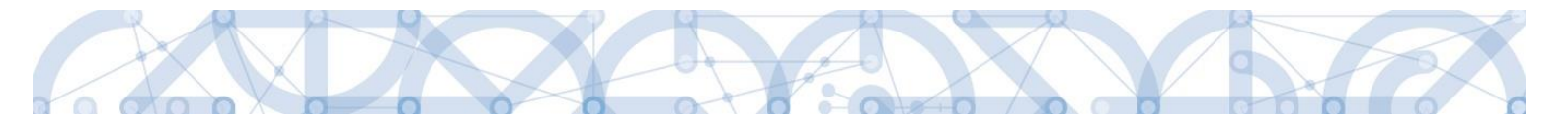

Na detailu žádosti o platbu jsou k dispozici v menu nalevo **záložky (obrazovky) ŽoP** pod skupinou Datová oblast žádosti.

| Datová oblast žádosti 🔨    | Hlavní záložky:                                                                                                    |  |  |  |  |
|----------------------------|----------------------------------------------------------------------------------------------------|--|--|--|--|
| Identifikační údaje        | <ul> <li>Identifikační údaje,</li> <li>Žádost o platbu</li> </ul>                                                                       |  |  |  |  |
| Žádost o platbu            | <ul> <li>Souhrnná soupiska.</li> </ul>                                                                                                  |  |  |  |  |
| Souhrnná soupiska          |                                                                                                    |  |  |  |  |
| SD-1 Účetní/daňové doklady | <ul> <li>Jednotlivé položky prokazovaných způsobilých výdajů se vyplňují<br/>do jednotlivých záznamů soupisky dokladů.</li> </ul>       |  |  |  |  |
| SD-2 Lidské zdroje         |                                                                                                    |  |  |  |  |
| SD-3 Cestovní náhrady      | Soupiska dokladů obsahuje následující <u>záložky</u> 1:                                                                                 |  |  |  |  |
| Soupiska příjmů            | • SD-1 Účetní/daňové doklady,                                                                                                    |  |  |  |  |
| Nezpůsobilé výdaje         | • SD-2 Lidské zdroje,                                                                                                    |  |  |  |  |
| Podpis žádosti o platbu    | • SD-3 Cestovní náhrady,                                                                                                    |  |  |  |  |
| Dokumenty                  | <ul> <li>Soupiska příjmů – pro evidenci jiných peněžních příjmů,</li> <li>pokud máte zobrazenu i záložku Nezpůsobilé výdaje.</li> </ul> |  |  |  |  |
| Čestná prohlášení          | <u>nevyplňujte ji</u> , doklady se nepředkládají.                                                                                       |  |  |  |  |

<sup>&</sup>lt;sup>1</sup> Zobrazení jednotlivých záložek soupisky dokladů v menu nalevo záleží na nastavení rozpočtu konkrétní výzvy, nemusí se vám tedy zobrazovat všechny jmenované soupisky SD-1, SD-2 a SD-3.

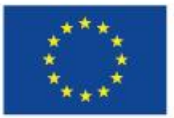

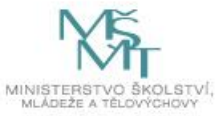

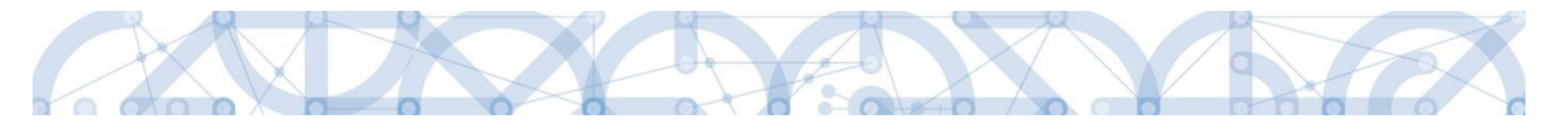

# 2.3 Souběh žádosti o platbu a žádosti o změnu

Souběh založené žádosti o platbu v ISKP 14+ a žádosti o změnu na finančních obrazovkách (Rozpočet, Přehled zdrojů financování, Finanční plán) se řídí níže uvedenými pravidly.

Je-li ŽoP v ISKP 14+ ve stavu *Rozpracovaná,* příjemce může souběžně předložit žádost o změnu spočívající v:

• Úpravě rozpočtu

Je – li žádost o změnu schválena před podáním ŽoP, projeví se úprava neprodleně, lze ji tedy ihned aplikovat na připravovanou ŽoP. Příjemce např. zjistí, že potřebuje navýšit alokaci některé konkrétní položky rozpočtu. Podá žádost o změnu (v tomto konkrétním případě může jít pouze o nepodstatnou žádost o změnu), ve které provede přesun z jiné rozpočtové položky do položky, jejíž alokaci potřebuje navýšit. Administrátor ŘO danou změnu schválí. Příjemce může na upravenou položku rozpočtu navázat uskutečněné výdaje.

#### • Úpravě finančního plánu

Příjemce upravuje částky i data předložení ŽoP na řádcích finančního plánu, zahrnující jak aktuální řádek, na který je navázána rozpracovaná ŽoP, tak řádky, na kterých je předložení ŽoP teprve plánováno. Data předložení je možné aktualizovat do doby, než je ŽoP spolu se zprávou o realizaci podána. Následně je na finančním plánu možné měnit již pouze částky.

Je-li ŽoP v ISKP 14+ ve stavu *Finalizovaná, Podaná, Zaregistrovaná* nebo *Schválená 1. stupeň*, může příjemce souběžně předložit žádost o změnu spočívající v:

• Úpravě rozpočtu

Změna však již nemá dopad na aktuální předkládanou, nebo předloženou ŽoP. Jedná se buď o změnu podstatnou, jejíž platnost poběží od data schválení/ účinnosti změny, nebo změnu nepodstatnou, která se však v předkládané nebo předložené žádosti o platbu neprojeví.

## • Úpravě finančního plánu

Vzhledem k tomu, že ŽoP již byla podaná, nelze měnit očekávaná data předložení ŽoP/ZoR. Systém již zná skutečné datum podání. U ŽoP ve stavu *Finalizovaná* Datum předložení na řádku finančního plánu, na který je navázaná ŽoP ve stavu *Finalizovaná* měnit lze, avšak za předpokladu, že žádost o změnu bude schválena dříve, než bude ŽoP podána. U ostatních uvedených stavů ŽoP je možné měnit již jen částky záloh a vyúčtování.

Je-li ŽoP ve stavech *Schválená 2. stupeň, Proplacená příjemci* nebo *Proplacená příjemci s krácením,* může příjemce souběžně předložit žádost o změnu spočívající v:

• Úpravě rozpočtu

Podávané změny nemají dopad na ŽoP ve výše uvedených stavech, budou mít dopad na ŽoP, které příjemce podá v budoucnu.

Úpravě finančního plánu

Žádost o změnu se nemůže týkat řádků finančního plánu, na kterých je navázána ŽoP ve výše uvedených stavech. U těchto ŽoP již systém zná skutečné datum předložení i částky proplacených záloh a schváleného vyúčtování. S daty finančního plánu na řádcích se ŽoP ve výše uvedených stavech již systém nepracuje, mohou tedy zůstat v původních předpokládaných datech nebo částkách.

Žádost o změnu se může týkat řádků finančního plánu, na kterých zatím navázána ŽoP není. Lze ji podat bez dalších omezení.

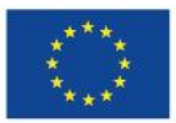

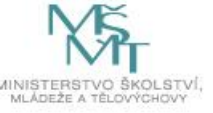

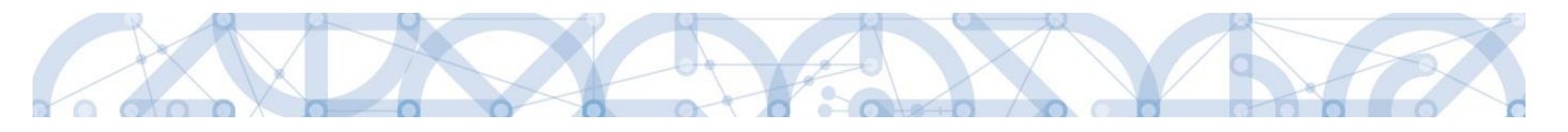

# 2.4 Vyplnění záložek žádosti o platbu – krok za krokem

## 2.4.1 Identifikační údaje

| Datová oblast žádosti | $\sim$ | Úvodní záložkou ŽoP je záložka Identifikační údaje, na které                                                      |
|-----------------------|--------|----------------------------------------------------------------------------------------------------|
| Identifikační údaje   |        | je to pro váš projekt relevantní, i <b>Název účtu zřizovatele</b>                                                 |
| Žádost o platbu       |        | příjemce – účet, na který RO zasílá v případě průtokové<br>dotace platbu, tedy vždy účet nadřízeného kraje, popř. |
| Souhrnná soupiska     |        | dobrovolného sdružení obcí).                                                                                      |

Na záložku Identifikační údaje se přebírají data, která již byla vyplněna v žádosti o podporu.

Vše uložte pomocí tlačítka ve spodní části

| ENTIFIKAČNÍ ÚDAJE                                                                                                    |                                                                                                    |                                                                                 |
|----------------------------------------------------------------------------------------------------|----------------------------------------------------------------------------------------------------|---------------------------------------------------------------------------------|
| KONTROLA 🔒 FINALIZACE 😭                                                                                                    | TISK                                                                                                    |                                                                                 |
| -Identifikační údaje<br>REGISTRAČNÍ ČÍSLO PROJEKTU<br>(CZ.02.3.68/0.0/0.0/15_018/0000)<br>PřÍJEMCE<br>Moravskoslezský kraj<br>STAV<br>Rozpracovaná | и́лееч рвојекти<br>Školení AP 025<br>2 СС.02.3.68/0.0/0.0/<br>STAV zpracování<br>Rozpracovaná                                                                         | 15_018/0000133/2016/0€ □ Závěrečná ŽoP<br>□ Zálohová platba<br>Zálohová platba  |
| -Úvodní informace<br>TYP ŽÁDOSTI O PLATBU<br>ANTE<br>Účet příjemce<br>Účet příjemce<br>Účet<br>Účet<br>STÁT BARKY                                  | MBOL VARIABILNÍ SYMBOL SPECIFICKÝ SYMBOL VERZE ŽOP<br>1 PŘEDČÍSLÍ ČÍSLA ÚČTU VE FORMÁTU ABO SÍSLO ÚČTU VE FORMÁTU ABO 999999999 MEZINÁRODNÍ KÓD BANKY SWIFT MĚNA ÚČTU | VAZBA NA POLOŽKU FINANČNÍHO PLÁNU DATUM PODÁNÍ ŽÁDOSTI O PLATBU<br>2 1. 4, 2016 |
| Účet zřizovatele<br>Název účtu zřizovatele Pří Jemce                                                                                               | PŘEDČÍSLÍ ČÍSLA ÚČTU VE FORMÁTU ABO<br>MEZINÁRODNÍ KÓD BANKY SWIFT<br>MEZINÁRODNÍ KÓD BANKY SWIFT<br>MĚNA ÚČTU                                                        | ČÍSLO ÚČTU V MEZIMÁRODNÍM FORMÁTU IBAN                                          |
| ZDŮVODNĚNÍ PLATBY                                                                                                    |                                                                                                    | 0/2000 Otevřít v novém okni                                                     |
|                                                                                                    | Jložit Storno                                                                                                    |                                                                                 |

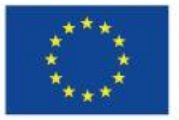

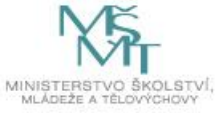

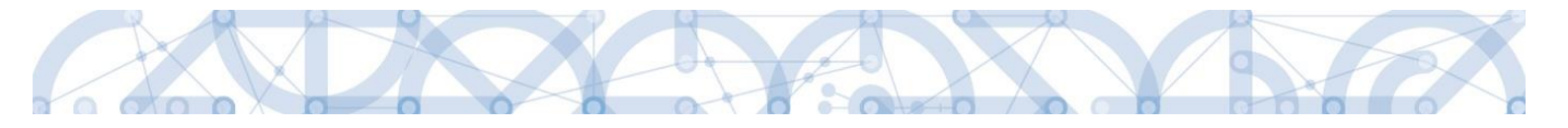

| Datová oblast žádosti 🔨 🔨                                                           | Důležitým prvním krokem je z                   | založení hlavičky na Souhrnné soupisce.   |
|-------------------------------------------------------------------------------------|------------------------------------------------|-------------------------------------------|
| Identifikační údaje                                                                 | Založením hlavičky se následr                  | ně zněístupní pole pro editaci na dalčích |
| Žádost o plathu                                                                     |                                                |                                           |
|                                                                                     |                                                |                                           |
| Sounrina soupiska                                                                   | Vyplňte pole "Evidenční číslo,                 | o/označení soupisky":                     |
| SD-1 Učetní/daňové doklady                                                          |                                                | ,                                         |
| SD-2 Lidské zdroje                                                                  | <ul> <li>"02" = druhá ŽoP = první p</li> </ul> | průběžná žádost o platbu (u ex-ante),     |
| SD-3 Cestovní náhrady                                                               | <ul> <li>03 = třetí ŽoP atp.</li> </ul>        |                                           |
| Soupiska příjmů                                                                     | <i>"</i>                                       |                                           |
| Nezpůsobilé výdaje                                                                  | Uložte.                                        |                                           |
| Čestná prohlášení                                                                   |                                                |                                           |
| Dokumenty                                                                           |                                                |                                           |
| Podpis žádosti o platbu                                                             |                                                |                                           |
|                                                                                     |                                                |                                           |
| SOUHRNNÁ SOUPISKA<br>🛠 smazat ✔ kontrola 🔒                                          | FINALIZACE                                     |                                           |
| SOUHRNNÁ SOUPISKA<br>SMAZAT V KONTROLA                                              | FINALIZACE 🖶 TISK<br>Číslo                     | Způsobilé výdaje                          |
| SOUHRNNÁ SOUPISKA<br>SMAZAT V KONTROLA                                              | FINALIZACE FINALIZACE Číslo                    | Způsobilé výdaje                          |
| SOUHRNNÁ SOUPISKA<br>SMAZAT V KONTROLA A<br>Evidenční číslo/označení soupisky<br>02 | FINALIZACE TISK<br>Čislo                       | Způsobilé výdaje                          |
| SOUHRNNÁ SOUPISKA<br>SMAZAT V KONTROLA<br>Evidenční číslo/označení soupisky<br>02   | FINALIZACE Fisk<br>Číslo                       | Způsobilé výdaje                          |

NÁZEV PŘÍJEMCE FINANČNÍ PODPORY TESCO SW a.s.

Spustit import

ČÍSLO ETAPY

# → Na záložce Souhrnná soupiska je umožněno importovat obsah soupisek ve formátu .xml (pro postup viz samostatná příručka *Import XML do soupisky dokladů*). V případě využití tohoto postupu se vyplní pouze datové položky dané soupisky.

Připojit

Vzhledem k časové náročnosti zadávání jednotlivých dokladů v ISKP 14+ a možnosti chyb, které s sebou ruční zadávání dat vždy nese, doporučujeme příjemcům této funkcionality využívat.

Po založení hlavičky souhrnné soupisky tedy můžete přistoupit:

 k importu XML do soupisek dokladů, nebo

EVIDENČNÍ ČÍSLO/OZNAČENÍ SOUPISKY

OVACÍ ZPRÁVĚ

02

Smazat naimportované doklady soupisky

číslo

EGISTRAČNÍ ČÍSLO PROJEKTU

II) k vyplňování jednotlivých záložek soupisky dokladů (viz od kap.2.4.3).

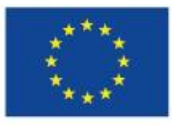

Hlavička soupisky -POŘADOVÉ ČÍSLO

PŘÍLOHA SE VZTAHUJE

– Import dokladů soupisky z XML IMPORTNÍ XML SOUBOR

1

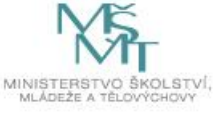

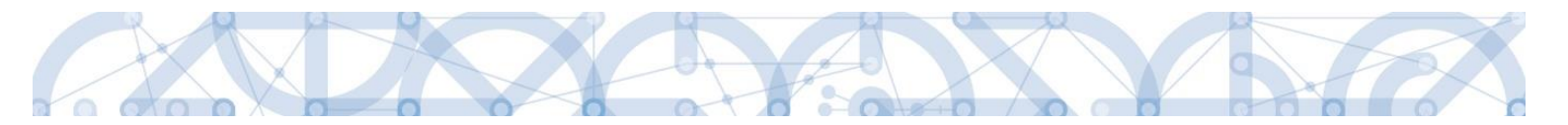

→ Pole "**Prokazovaná výše nepřímých/paušálních nákladů**" slouží pro evidenci výdajů stanovených sazbou či paušálem.

**A.** Pokud máte toto pole přístupné k editaci, je zde nutno vepsat prokazované výdaje stanovené sazbou či paušálem (viz dále kap. *Souhrnná soupiska – naplnění*).

| PROKAZOVANÁ VÝŠE<br>Nepřímých/paušálních nákladů |  |
|--------------------------------------------------|--|
|                                                  |  |

**B.** Pokud je toto pole needitovatelné, prokazované výdaje stanovené sazbou či paušálem vypočítá systém automaticky (viz dále kap. *Souhrnná soupiska – naplnění*).

| PROKAZOVANÁ VÝŠE<br>Nepřímych/Paušálních nákladů |   |
|--------------------------------------------------|---|
|                                                  | ١ |

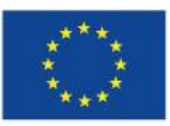

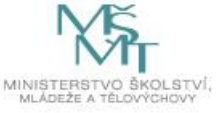

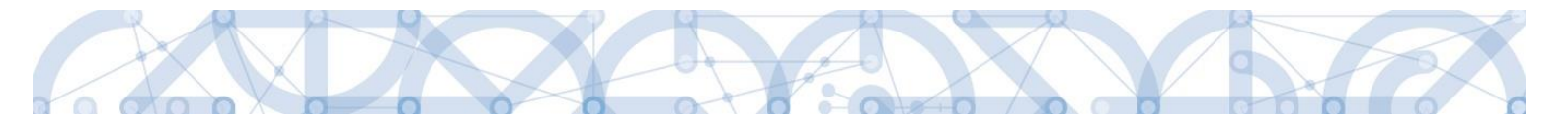

#### 2.4.3 SD-1 Účetní/daňové doklady

| Datová oblast žádosti 🔨    | Na této záložce se zadávají údaje k <b>jednotlivým účetním/daňovým</b> |
|----------------------------|------------------------------------------------------------------------|
| Identifikační údaje        | dokiadum, ktere jsou současti 20P.                                     |
| Žádost o platbu            | Při práci se soupiskou dokladů využíváte tlačítka:                     |
| Souhrnná soupiska          |                                                                        |
| SD-1 Účetní/daňové doklady | <ul> <li>Nový záznam – vytvoření záznamu pro nový doklad,</li> </ul>   |
| SD-2 Lidské zdroje         | Kopírovat záznam – vytvoření kopie již existujícího záznamu dokladu,   |
| SD-3 Cestovní náhrady      | Smazat záznam – smazání již existujícího záznamu dokladu,              |
| Soupiska příjmů            | Uložit – uložení dokladu po zadání všech údajů pro jednotlivý záznam   |
| Nezpůsobilé výdaje         | dokladu,                                                               |
| Čestná prohlášení          | Storno – zrušeni zmen pri vytvareni zaznamu dokladu bez ulozeni změn   |
| Dokumenty                  | zinen.                                                                 |
| Podpis žádosti o platbu    |                                                                        |
|                            |                                                                        |

Údaje jsou vyplňovány samostatně za každou položku.

- **Zkrácený název subjektu** (příjemce/partnera s finančním příspěvkem) se vybírá z číselníku jedná se o subjekt projektu, který uhradil vykazovaný výdaj,
- výběrem z číselníku se také plní datové pole Položka v rozpočtu projektu položka rozpočtu, ze které je vykazovaný doklad financován; na SD-1 lze přiradit i položku rozpočtu pro Cestovní náhrady (např. v případě výdajů za hotely či letenky),
- Investice/Neinvestice toto pole se vyplní automaticky,
- **Měna dokladu** pole nevyplňujte, přestože by byl prokazovaný výdaj v cizí měně (viz postup dále).
- Celková částka bez DPH uvedená na dokladu částka celkem (bez DPH) na dokladu za veškeré položky dokladu (bez ohledu na to, které položky dokladu jsou nárokovány jako způsobilé výdaje projektu),
- **Celková částka DPH uvedená na dokladu** částka DPH celkem, která je uvedená na dokladu za všechny položky dokladu (bez ohledu na to, které položky dokladu jsou nárokovány jako způsobilé výdaje projektu),
- Číslo účetního dokladu v účetnictví interní číslo (z účetnictví) příjemce nebo partnera,
- Datum vystavení dokladu datum uvedené na dokladu,
- **Datum uskutečnění zdanitelného plnění** datum dle dokladu (pokud takové datum doklad nemá uvedeno, vyplňte datum vystavení dokladu),
- Datum úhrady výdaje datum uvedeno na pokladním dokladu nebo na výpisu z bankovního účtu,
- IČO dodavatele vyplňuje se ručně,
- Název dodavatele vyplňuje se ručně,

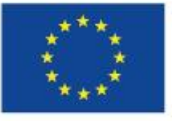

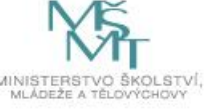

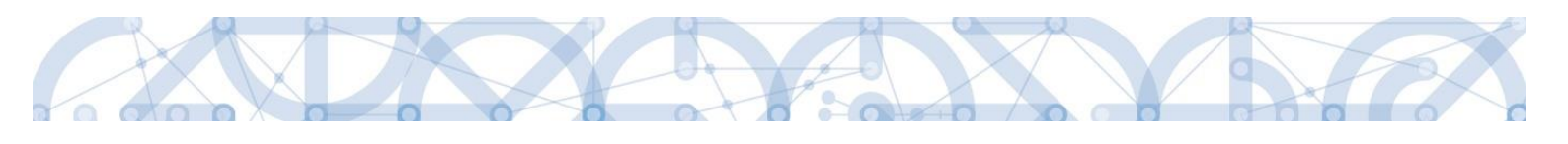

| Nový záznam                                                                                                    | Kopírovat záznam Uložit Storno                                                                                                    |                                     |
|----------------------------------------------------------------------------------------------------|----------------------------------------------------------------------------------------------------|-------------------------------------|
| POŘADOVÉ ČÍSLO         1           MĚNA DOKLADU         IE           B CELKOVÁ ČÁSTKA BEZ DPH<br>UVEDENA NA DOKLADU         100 000,00           CELKOVÁ ČÁSTKA BEZ DPH<br>UVEDENA NA DOKLADU         100 ROD,000           CELKOVÁ ČÁSTKA BEZ DPH<br>UVEDENA NA DOKLADU         VMENE DOKLADU | EXRÁCENÝ NÁZEV SUBJEKTU (PŘÍJEMCE/PARTNERA)     ZÁKladní škola, Hlučín, Gen. Svobody 8, přispěvkov     E                                       | y výdaje.                           |
| DATUM VYSTAVENÍ DOKLADU     7. 11. 2016     10     10     10     000AVATELE     5688742      0 číslo smlouvyjobjednávky,                                                                                                    |                                                                                                    | U SE DOKLAD VZTAHUJE                |
| 2235458/2016                                                                                                    | OO01   školení                                                                                                    | UR nerelevantní                     |
| 100 00                                                                                                    | DRBINZZOVINE ZPOSOBILE VYDAJE         ZPÚSOBILÉ VÝDAJE         ROZPOČT           00,00         21 000,00         121 000,00         121 000,00 | ZOVÁ POLOŽKA DRUHOVÁ                |
| CASTRA BEZ DPH PRIPADAJUCI NA<br>PRIOKAZOVANE ZPUSOBILE VYDAJE<br>V MENE DOKLADU<br>Z TOHO SF                                                                                                    | CASTINA DIPH BRIPADAJICI, NA<br>PROKAZOVANE ZVDUŠOBILE VYDAJE<br>V MENE DOKLADU<br>Z TOHO SR PROKAZOVANÉ NEZPÚSOBILÉ VÝDAJE<br>0,00            | DVANÉ NEZPŮSOBILÉ VÝDAJE<br>DOKLADU |
| POPIS VÝDAJE                                                                                                    |                                                                                                    | 12/2000 Otevřít v novém okně        |
| ρορις νγαδje                                                                                                    |                                                                                                    |                                     |

Číslo smlouvy/objednávky, ke které se doklad vztahuje – vyplňuje se ručně, v případě potřeby lze zaškrtnout checkbox "Nerelevantní" a následně se pole deaktivuje,

| ČÍSLO SMLOUVY/OBJEDNÁVKY, KE KTERÉ SE DOKLAD VZTAHUJE | 🗹 Nerelevantní |  |
|-------------------------------------------------------|----------------|--|
|                                                       | -<br>-         |  |

• Číslo výběrového řízení, ke kterému se doklad vztahuje – vyplňuje se výběrem z číselníku

→ VŘ se bude v číselníku nabízet v případě, že bylo schváleno ze strany ŘO, a to v rámci zprávy o realizaci nebo žádosti o změnu.

→ V případě potřeby lze zaškrtnout checkbox "VŘ nerelevantní" a pole se následně deaktivuje:

| ČÍSLO VÝBĚROVÉHO ŘÍZENÍ, KE KTERÉMU SE DOKLAD VZTAHUJE | ) E | VŘ nerelevantní |
|--------------------------------------------------------|-----|-----------------|

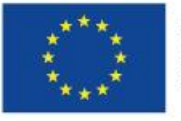

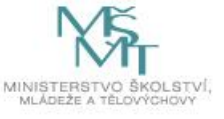

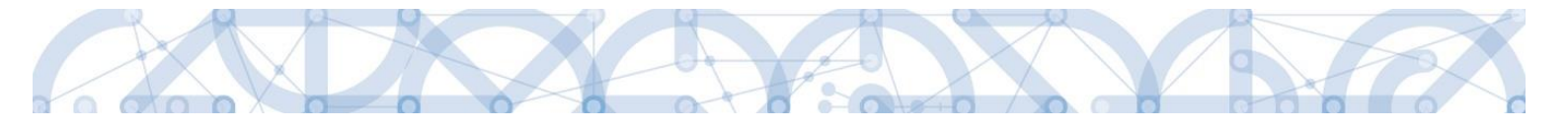

- Částka bez DPH připadající na prokazované způsobilé výdaje částka bez DPH vykazovaná jako způsobilý výdaj ze zvolené položky rozpočtu projektu (vč. vlastního podílu příjemce),
- Částka DPH připadající na prokazované způsobilé výdaje částka DPH vykazovaná jako způsobilý výdaj ze zvolené položky rozpočtu projektu (vč. vlastního podílu příjemce),
- Popis výdaje textové pole pro krátký popis/upřesnění daného výdaje,
- **Způsobilé výdaje** pole automaticky vyplněno = celková částka způsobilých výdajů pro daný doklad,
- Prokazované nezpůsobilé výdaje vyjadřuje výpočet: "Celková částka bez DPH uvedená na dokladu + Celková částka DPH uvedená na dokladu Částka bez DPH připadající na prokazované způsobilé výdaje Částka DPH připadající na prokazované způsobilé výdaje Částka DPH připadající na prokazované způsobilé výdaje.
   → Výsledkem nejsou nezpůsobilé výdaje, jak napovídá název datové položky, ale rozdíl částek na účetním dokladu a částek prokazovaných v rámci projektu.

Po doplnění všech údajů záznam vždy uložte pomocí tlačítka v horní části.

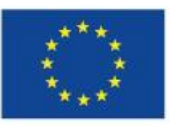

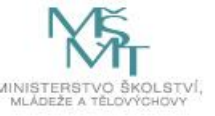

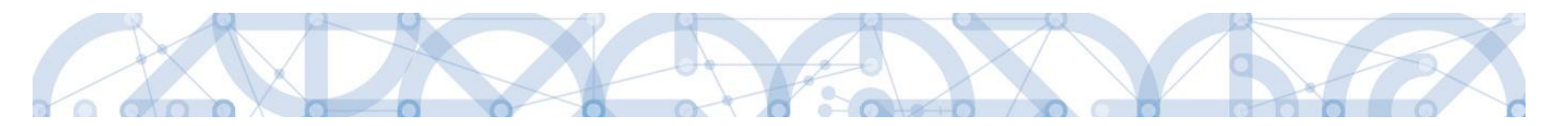

#### 2.4.3.1 Částka DPH a zaokrouhlení celkové částky

V případě, že na faktuře jsou uvedeny částky s haléři, celková uhrazená částka je však zaokrouhlená (viz příklad níže),

|       | Rozpis DPH:  |             |
|-------|--------------|-------------|
| Sazba | Základ       | Daň         |
| 15%   | 0,00 Kč      | 0,00 Kč     |
| 21%   | 20 350,00 Kč | 4 273,50 Kč |

při vyplňování polí na soupisce SD-1 **upravte částku bez DPH**, částku DPH ponechte tak, jak je uvedena na dokladu.

Do textového pole "Popis výdaje" uveďte vysvětlení, že rozdíl je dán zaokrouhlením celkové částky:

| POŘADOVÉ ČÍSLO                                                                  | ZKRÁCENÝ NÁZEV SUBJEKTU (PŘ                                    | ŘÍJEMCE/PARTNERA)                                      | 🖪 POLOŽKA V ROZPOČTU                | PROJEKTU                        | INV     | ESTICE/NEINVESTICE   |
|---------------------------------------------------------------------------------|----------------------------------------------------------------|--------------------------------------------------------|-------------------------------------|---------------------------------|---------|----------------------|
| 2                                                                               | Základní škola, Hlučín, Gen.                                   | Svobody 8, příspěvkova 🗉                               | 1.1.1.2   Hardware a                | osobní vybavení                 | 🗉 Ir    | nvestice             |
| MĚNA DOKLADU                                                                    | KURZ                                                           |                                                        |                                     |                                 | ZDF     | ROJ                  |
|                                                                                 |                                                                | K přepočtu částek z měny dokladu do                    | měny programu musí být vyplně<br>-  | ino Datum úhrady výdaje.        |         | •                    |
| CELKOVÁ ČÁSTKA BEZ DPH<br>UVEDENA NA DOKLADU                                    | CELKOVÁ ČÁSTKA DPH<br>UVEDENA NA DOKLADU                       | CELKOVÁ ČÁSTKA<br>UVEDENA NA DOKLADU                   | CÍSLO ÚČETNÍHO DOKL<br>V ÚČETNICTVI | ADU                             | IU      |                      |
| 20 350,50                                                                       | 4 273,50                                                       | 24 624,00                                              | 2354/2016                           |                                 |         |                      |
| CELKOVÁ ČÁSTKA BEZ DPH<br>UVEDENÁ NA DOKLADU<br>V MĚNĚ DOKLADU                  | CELKOVÁ ČÁSTKA DPH<br>UVEDENÁ NA DOKLADU<br>V MĚNE DOKLADU     | CELKOVÁ CÁSTKA<br>UVEDENÁ NA DOKLADU<br>V MENĚ DOKLADU |                                     |                                 |         |                      |
|                                                                                 |                                                                |                                                        |                                     |                                 |         |                      |
| <b>DATUM VYSTAVENÍ DOKLADU</b> 12. 12. 2016                                     | DATUM USKUTEČNĚNÍ ,<br>ZDANITELNÉHO PLNĚNÍ<br>12. 12. 2016     | DATUM ÚHRADY VÝDAJE     12. 12. 2016                   |                                     |                                 |         |                      |
| IČO DODAVATELE<br>12345678                                                      | NÁZEV DODAVATELE     Dodavatel č. 1                            |                                                        |                                     |                                 |         |                      |
| ČÍSLO SMLOUVY/OBJEDNÁVKY, KE                                                    | KTERÉ SE DOKLAD VZTAHUJE                                       | ✓ Nerelevantní                                         | ČÍSLO VÝBĚROVÉHO ŘÍZENÍ             | , KE KTERÉMU SE DOKLAD VZTAHUJE |         | VŘ nerelevantní      |
| ČÁSTKA BEZ DPH PŘIPADAJÍCÍ NA<br>PROKAZOVANE ZPŮSOBILE VYDAJE                   | E ČÁSTKA DPH PŘIPADA<br>PROKAZOVANÉ ZPŮSC                      | AJÍCÍ NA<br>DBILE VÝDAJE ZPŮSOBILÉ V                   | ÝDAJE                               | ROZPOČTOVÁ POLOŽKA DRUHO        | IVÁ     |                      |
| 20 35                                                                           | 0,50                                                           | 4 273,50                                               | 24 624,00                           |                                 |         | E                    |
| ČÁSTKA BEZ DPH PŘIPADAJÍCÍ NA<br>PROKAZOVANE ZPŮSOBILE VÝDAJE<br>V MENE DOKLADU | ČÁSTKA DPH PŘIPADAJÍ<br>PROKAZOVANĚ ZPŮSOBII<br>V MĚNĚ DOKLADU | CÍ NA<br>LE VÝDAJE ZPŮSOBILÉ V<br>V MENE DOK           | ÝDAJE<br>ADU                        |                                 |         |                      |
|                                                                                 |                                                                |                                                        |                                     | PROKAZOVANÉ NEZPŮSOBILÉ V       | /ÝDAJE  |                      |
| Z TOHO SF                                                                       | Z TOHO SR                                                      | PROKAZOVA                                              | IÉ NEZPŮSOBILÉ VÝDAJE               | V MENE DOKLADU                  |         |                      |
|                                                                                 |                                                                |                                                        | 0,00                                |                                 |         |                      |
|                                                                                 |                                                                |                                                        |                                     |                                 |         |                      |
|                                                                                 |                                                                |                                                        |                                     |                                 |         |                      |
|                                                                                 |                                                                |                                                        |                                     |                                 |         |                      |
| POPIS VÝDAJE     Bozdíl částky bez DPH uveder                                   | né v soupisce a na dokladu je d                                | án zaokrouhlením celková část                          | ky.                                 |                                 | 98/2000 | Otevřít v novém okně |
| nozuli casiky bez DF n uveder                                                   | ie v soupisce a na uokiadu je u                                | ian zaoki oumenim ceikove cast                         | ry.                                 |                                 |         |                      |

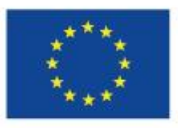

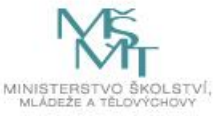

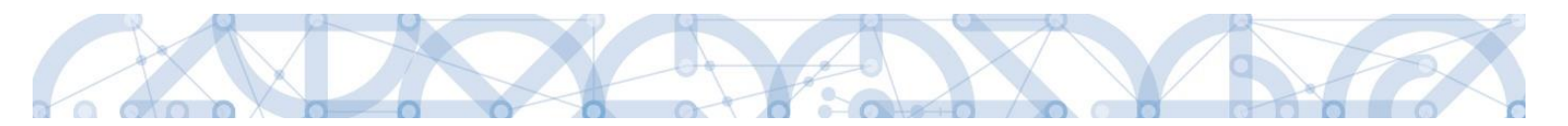

#### 2.4.3.2 Fakturace v cizí měně / Kurzové rozdíly

V případě pořízení majetku nebo služeb v cizí měně (fakturace v cizí měně) je způsobilým výdajem skutečně uhrazená částka příjemcem za dané plnění, tj. částka v Kč při platbě z korunového účtu, nebo částka v Kč při platbě z účtu vedeného v cizí měně, kde se částka v Kč vypočte pomocí kurzu ČNB dané měny ke dni provedení úhrady.

V případě, že:

- a) skutečně uhrazená částka v Kč (nebo po přepočtu na Kč) přesahuje částku zaúčtovanou v Kč, způsobilým výdajem je částka v Kč, která byla uhrazena (tato částka již obsahuje kurzový rozdíl);
- b) skutečně uhrazená částka v Kč (nebo po přepočtu na Kč) je nižší než částka zaúčtovaná v Kč, způsobilým výdajem je částka v Kč, která byla uhrazena (tzn., vzniklý kurzový rozdíl mezi částkou zaúčtovanou a uhrazenou částkou v Kč (nebo uhrazenou částkou v přepočtu na Kč) je nezpůsobilý).

V soupisce výdajů se tedy v případě a) kurzový rozdíl započítává do pořizovací ceny, v případě b) je kurzový rozdíl nezpůsobilý a do způsobilých výdajů projektu nevstupuje.

Pole Měna dokladu nevyplňujte<sup>2</sup>, vyplňují se pouze částky v Kč. Uveďte upřesňující informace do pole "Popis výdaje" (viz příklad níže):

- cena na dokladu je 1800,- EUR
- v Kč bylo dle aktuálního kurzu 27,155 CZK/EUR zaplaceno 48 879,- Kč dne 7. listopadu 2016

| OŘADOVÉ ČÍSLO                                             | SZKRÁCENÝ NÁZEV SUBJEKTU (P                                | RIJEMCE/PARTNERA)                                      | POLOŽKA V ROZPOČTU PROJEK              | U                      | INVESTICE/NEINVESTICE |
|-----------------------------------------------------------|------------------------------------------------------------|--------------------------------------------------------|----------------------------------------|------------------------|-----------------------|
| 1                                                         | Základní škola, Hlučín, Gen.                               | Svobody 8, příspěvkova                                 | 1.1.2.3.2   stroje a zařízení          |                        | Neinvestice           |
| ÊNA DOKLADU                                               | KURZ                                                       |                                                        |                                        |                        | ZDROJ                 |
|                                                           |                                                            | K přepočtu částek z měny dokladu do n                  | něny programu musí být vyplněno Datur  | n úhrady výdaje.       | *                     |
| CELKOVÁ ČÁSTKA BEZ DPH<br>UVEDENA NA DOKLADU              | CELKOVÁ ČÁSTKA DPH<br>UVEDENA NA DOKLADU                   | CELKOVÁ ČÁSTKA<br>UVEDENA NA DOKLADU                   | CÍSLO ÚČETNÍHO DOKLADU<br>V UČETNICTVI | ID Z EXTERNÍHO SYSTÉMU |                       |
| 48 879,00                                                 | 0,00                                                       | 48 879,00                                              | 56/2016                                |                        | ]                     |
| LKOVÁ ČÁSTKA BEZ DPH<br>VEDENÁ NA DOKLADU<br>MĚNE DOKLADU | CELKOVÁ ČÁSTKA DPH<br>UVEDENA NA DOKLADU<br>V MENE DOKLADU | CELKOVÁ ČÁSTKA<br>UVEDENA NA DOKLADU<br>V MENE DOKLADU |                                        |                        |                       |
| DATUM VYSTAVENÍ DOKLADU                                   | B DATUM USKUTEČNĚNÍ<br>ZDANITELNÉHO PLNENÍ<br>7. 11. 2016  | B DATUM ÚHRADY VÝDAJE                                  |                                        |                        |                       |

| ſ | POPIS VÝDAJE                                                                                                    | 123/2000 Otev | vřít v novém okně |
|---|----------------------------------------------------------------------------------------------------|---------------|-------------------|
|   | Na dokladu uvedena částka 1800 EUR.<br>Na základě kurzu v den úhrady výdaje (27,155 CZK/EUR) byla uhrazena částka 48 879 Kč. |               |                   |
|   |                                                                                                    |               |                   |

<sup>&</sup>lt;sup>2</sup> Pokud byste vyplnili pole Měna dokladu, systém by znepřístupnil k editaci pole *Celková částka bez DPH uvedena dokladu* a *Celková částka DPH uvedena na dokladu* (v Kč). Částky v měně dokladu by se uvedly do jiných přístupných polí. Dle data úhrady výdaje by systém na základě importovaného kurzu automaticky propočítal částky v Kč. Importovaný kurz však často neodpovídá skutečným kurzům, na základě kterých došlo k úhradě výdaje v českých korunách.

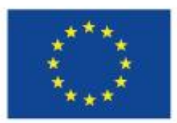

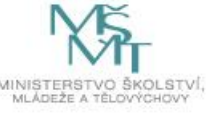

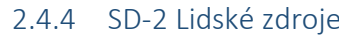

| 2.4.4 SD-2 Lidské zdroje   |                                                                                   |
|----------------------------|-----------------------------------------------------------------------------------|
| Datová oblast žádosti 🔨    | Mzdové náklady se vyplňují na záložce <b>SD-2 Lidské zdroje</b> .                 |
| Identifikační údaje        | Tato soupiska se vyplňuje jednotlivě za každého pracovníka <sup>3</sup> .         |
| Žádost o platbu            | Při práci se soupiskou dokladů využíváte tlačítka:                                |
| Souhrnná soupiska          | <ul> <li>Nový záznam – vytvoření záznamu pro nový doklad,</li> </ul>              |
| SD-1 Účetní/daňové doklady | Kopírovat záznam – vytvoření kopie již existujícího záznamu                       |
| SD-2 Lidské zdroje         | dokladu,                                                                          |
| SD-3 Cestovní náhrady      | <ul> <li>Vložit – uložení dokladu po zadání všech údajů pro jednotlivý</li> </ul> |
| Soupiska příjmů            | záznam dokladu,                                                                   |
| Nezpůsobilé výdaje         | Storno – zrušení změn při vytváření záznamu dokladu bez uložení                   |
| Čestná prohlášení          | zmen.                                                                             |
| Dokumenty                  |                                                                                   |
| Podpis žádosti o platbu    |                                                                                   |
|                            |                                                                                   |

| Nový záznam                                                                         | Kopírovat záznam Smaza                                                         | at záznam                     | Uložit                     | Storno                                                              |                            |           |
|-------------------------------------------------------------------------------------|--------------------------------------------------------------------------------|-------------------------------|----------------------------|---------------------------------------------------------------------|----------------------------|-----------|
| POŘADOVÉ ČÍSLO B Z<br>Zá                                                            | IRRÁCENÝ NÁZEV SUBJEKTU (PŘÍJEMCE/PAR<br>kladní škola, Hlučín, Gen. Svobody 8, | <mark>, příspěvkov</mark> a 🗮 | POLOŽKA V R<br>1.1.2.1.1.1 | юzроčти рвојекти<br>Platy                                           |                            |           |
| BIDENTIFIKACE KALENDARNIHO<br>ROKU A MĚSICE, K NĚMUŽ<br>SE VZTAHUJI OSOBNI NAKLADY. | PŘÍJMENÍ PRACOVNÍKA                                                            |                               | JMÉNO PRAC                 | OVNÍKA                                                              | Druh PRACOVNĚ PRÁVNÍH      | IO VZTAHU |
| FOND PRACOVNÍ DOBY                                                                  | NOVAK                                                                          |                               | Jdii                       |                                                                     | Pracovni smiouva           |           |
| V DANEM MESICI V HODINACH                                                           | ZÚČTOVANÁ, HRUBÁ MZDA/PLAT<br>V DANEM MĚSICI     30 000 00                     | HODINOVÁ MZDA/PLAT            | 1000.00                    | HODINOVÁ MZDA<br>S PRENOSTI NA 12 DESETINNÝC<br>30 000 000000000000 | H MÍST DATUM ÚHRADY VÝDAJE | m         |
| POČET ODPRACOVANÝCH HODIN NA PROJEKTU                                               |                                                                                |                               | ,000,00                    |                                                                     |                            |           |
| 1,00                                                                                |                                                                                | MZDOVY/PLATOVY VYDA           | u)<br>000,00               |                                                                     | ID Z EXTERNÍHO SYSTÉ       | MU        |
| JINÉ VÝDAJE<br>(NEODVADÍ SE Z NICH ODVODY)                                          | POJISTNÉ NA SOCIÁLNÍ A ZDRAVOTNÍ<br>POJISTĚNÍ ZAMĚSTNAVATELE                   | PBOKAZOVANÉ ZPŮSOB<br>VYDAJE  | ILÉ OSOBNÍ                 |                                                                     |                            |           |
|                                                                                     |                                                                                | 30                            | 000,00                     |                                                                     |                            |           |

• Zkrácený název subjektu (příjemce/partnera s finančním příspěvkem) se vybírá z číselníku – jedná se o subjekt projektu, který uhradil vykazovaný výdaj,

• výběrem z číselníku se také plní datové pole Položka v rozpočtu projektu – položka rozpočtu, ze které je vykazovaný doklad financován,

• Identifikace kalendářního roku a měsíce, k němuž se vztahují osobní náklady – dle výplatní pásky,

- Příjmení a Jméno pracovníka,
- Druh pracovně-právního vztahu (Pracovní smlouva, DPČ,...),
- Fond pracovní doby pracovníka u zaměstnavatele v daném měsíci v hodinách nutné vyplnit:
  - a) Počtem hodin odpracovaných pro projekt. Systém počítá způsobilý výdaj jako součin pole Zúčtovaná hrubá mzda/plat v daném měsíci a poměru odpracovaných hodin na projektu a fondu pracovní doby pracovníka u zaměstnavatele. Pokud by se poměr lišil od hodnoty 100 %, byl by výsledný způsobilý výdaj adekvátně snížen.

<sup>&</sup>lt;sup>3</sup> Pokud nebylo s ŘO domluveno jinak.

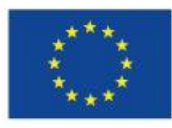

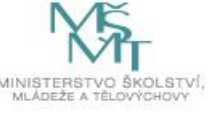

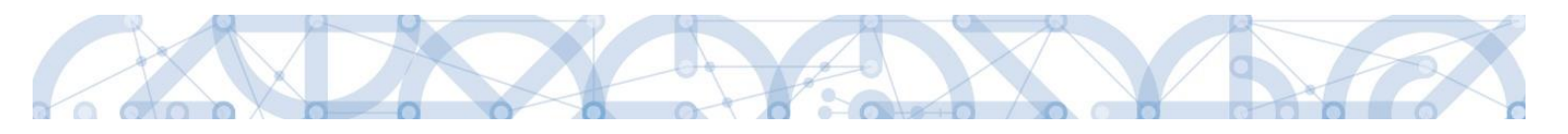

- b) Pokud má zaměstnanec jinou mzdovou sazbu na projektu a mimo něj, nebo v úvazku mimo projekt obdržel odměnu, nebude tento výpočet platit. Zadejte do tohoto pole hodnotu "1".
- Zúčtovaná hrubá mzda/plat v daném měsíci hrubá mzda zaměstnance včetně sociálního
- a zdravotního pojištění zaměstnance, včetně odměn a příplatků či dovolené,
- Datum úhrady výdaje dle výpisu z bankovního účtu/pokladního dokladu,
- Počet odpracovaných hodin na projektu:
  - a) Musí se shodovat s údajem z výkazu práce, pokud je používán, včetně hodin připadajících na dovolenou či nemoc.
  - b) V případě, že jste v poli *Fond pracovní doby pracovníka u zaměstnavatele v daném měsíci v hodinách* vyplnili hodnotu "1", vyplňte ji i zde.

Pole

- Jiné výdaje (odvádí se z nich odvody),
- Jiné výdaje (neodvádí se z nich odvody),
- Pojistné na sociální a zdravotní pojištění zaměstnavatele
- v případě vykazování mezd NEVYPLŇUJTE, ponechte je prázdná, v rozpočtu jsou stanoveny pro tyto výdaje samostatné položky viz postup dále.

Po uložení položky jsou automaticky dopočítána pole: hodinová mzda/plat, hodinová mzda s přesností na 12 desetinných míst, mzdový/platový výdaj, prokazované způsobilé osobní výdaje (celková částka způsobilých výdajů z projektu za daný záznam).

Nejdůležitějším polem je pole **Prokazované způsobilé osobní výdaje.** Z tohoto pole se dotahuje částka do souhrnné soupisky, proto ověřte, že se zde vypočítala částka, kterou chcete vykázat.

PBOKAZOVANÉ ZPŮSOBILÉ OSOBNÍ VYDAJE 30 000,00

#### 2.4.4.1 Vykazování jiných výdajů na SD-2

Pro vykázání sociálního/zdravotního pojištění zaměstnavatele, popř. jiných výdajů, ze kterých se odvádí/neodvádí odvody, vyplňujete SD-2 následujícím způsobem:

Zvolíte konkrétní položku v rozpočtu projektu.

Částku SP/ZP vždy uvádíte do pole **Pojistné na sociální a zdravotní pojištění zaměstnavatele**, další odvody do polí **Jiné výdaje (odvádí se z nich odvody / neodvádí se z nich odvody)**.

Povinná pole Zúčtovaná hrubá mzda/plat v daném měsíci, Fond pracovní doby pracovníka u zaměstnavatele v daném měsíci v hodinách a Počet odpracovaných hodin na projektu vyplňte hodnotou "0". Rozhodujícím polem, které se načítá do souhrnné soupisky, je pole Prokazované způsobilé osobní výdaje.

Existují <u>2 varianty vykazování</u> – s projektovým administrátorem si nejdříve upřesněte, kterou variantu budete využívat:

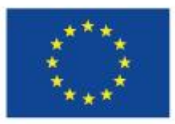

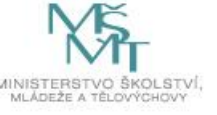

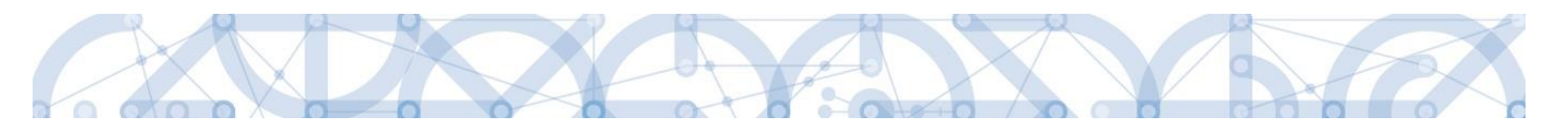

#### I. <u>VARIANTA:</u>

Vykazování na soupisce vždy po jednotlivých pracovnících.

Pracnost této varianty je srovnatelná s variantou II. pouze tehdy, pokud příjemce využívá XML import (při větším počtu, tj. nad 500 však nemusí systém fungovat korektně).

Příklad vyplnění SP z DPP za konkrétního zaměstnance:

| Nový záznam                                                                                       | Kopírovat záznam 🛛 Smazat                                        | záznam                         | Uložit                                | Storno                                                 |                                                               |
|---------------------------------------------------------------------------------------------------|------------------------------------------------------------------|--------------------------------|---------------------------------------|--------------------------------------------------------|---------------------------------------------------------------|
| POŘADOVÉ ČÍSLO <b>B</b> Z<br><b>Úľa</b>                                                           | krácený název subjektu (příjemce/part<br>d vlády České republiky | NERA)                          | POLOŽKA V ROZPI<br>1.1.2.1.2.2   Poji | <mark>оčти рвојекти</mark><br>stné na sociální zabezpe | čení z DPP                                                    |
| BUDENTIFIKACE KALENDARMINU<br>ROKU A MESICE, K NEMUZ<br>SE VZTAHUJI OSOBNI NAKLADY.<br>duben 2017 | PŘÍJMENÍ PRACOVNÍKA<br>Novák                                     |                                | JMÉNO PRACOVN                         | ÍKA                                                    | DRUH PRACOVNĚ PRÁVNÍHO VZTAHU     Dohoda o provedení práce na |
| FOND PRACOVNÍ DOBY<br>PRACOVNIKA U ZAMESTNAVATELE<br>V DANEM MESICI V HODINACH     0,00           | ZÚČTOVANÁ HRUBÁ MZDA/PLAT<br>V DANEM MESICI 0,00                 | HODINOVÁ MZDA/PLAT             | HODI<br>S PRI                         | NOVÁ MZDA<br>ENOSTI NA 12 DESETINNÝCH MI               | ST DATUM ÚHRADY VÝDAJE                                        |
| POČET ODPRACOVANÝCH HODIN<br>NA PROJEKTU 0,00                                                     | JINÉ VÝDAJE<br>(odvadí se z nich odvody)                         | MZDOVÝ/PLATOVÝ VÝDA.           | J                                     |                                                        | ID Z EXTERNÍHO SYSTÉMU                                        |
| JINÉ VÝDAJE<br>(Neodvádí se z Nich Odvody)                                                        | POJISTNÉ NA SOCIÁLNÍ A ZDRAVOTNÍ<br>POJISTENÍ ZAMESTNAVATELE     | PBOKAZOVANÉ ZPŮSOBII<br>VYDAJE | LÉ OSOBNÍ                             |                                                        |                                                               |
|                                                                                                   | 5 000,00                                                         | 5                              | 000,00                                |                                                        |                                                               |

#### II. <u>VARIANTA:</u>

Souhrnné vykazování SP a ZP s využitím zástupných znaků v polích "Příjmení pracovníka" a "Jméno pracovníka".

Navíc přiložte přílohu v Excelu, která bude obsahovat přehled výdajů za jednotlivé zaměstnance.

Příklad souhrnného vykazování SP z DPP:

| Nový záznam                                                                        | Kopírovat záznam Smaza                                           | ıt záznam           | Uložit                             | Storno                                      |                                                                |
|------------------------------------------------------------------------------------|------------------------------------------------------------------|---------------------|------------------------------------|---------------------------------------------|----------------------------------------------------------------|
| POŘADOVÉ ČÍSLO I Z                                                                 | KRÁCENÝ NÁZEV SUBJEKTU (PŘÍJEMCE/PAR<br>ad vlády České republiky | TNERA)              | POLOŽKA V ROZI<br>1.1.2.1.2.2   Po | POČTU PROJEKTU<br>jistné na sociální zabezy | pečení z DPP                                                   |
| IDENTIFIKĄCE KALENDÁŘNÍHO<br>ROKU A MESICE, K NEMUZ<br>SE VZTAHUJI OSOBNI NAKLADY. | PŘÍJMENÍ PRACOVNÍKA                                              |                     | JMÉNO PRACOVI                      | ,<br>NÍKA                                   | DRUH PRACOVNĚ PRÁVNÍHO VZTAHU      Debode o provedení práco po |
| GUDEN 2017                                                                         | -<br>8 ZÚČTOVANÁ HRUBÁ MZDA/PLAT<br>V DANEM MESICI               | HODINOVÁ MZDA/PLAT  | HOD                                | INOVÁ MZDA<br>Renosti na 12 desetinných     | MÍST DATUM ÚHRADY VÝDAJE                                       |
| 0,00                                                                               | 0,00<br>JINÉ VÝDAJE<br>(ODVADI SE Z NICH ODVODY)                 |                     |                                    |                                             | i i i i i i i i i i i i i i i i i i i                          |
| 0,00                                                                               | POJISTNÉ NA SOCIÁLNÍ A ZDRAVOTNÍ                                 | PBOKAZOVANÉ ZPŮSOBI | ILÉ OSOBNÍ                         |                                             | ID Z EXTERNÍHO SYSTÉMU                                         |
| (NEODVADI SE Z NICH ODVODY)                                                        | POJIŠTENI ZAMESTNAVATELE<br>20 000,00                            | VYDAJE 20           | 000,00                             |                                             |                                                                |

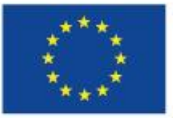

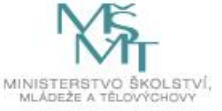

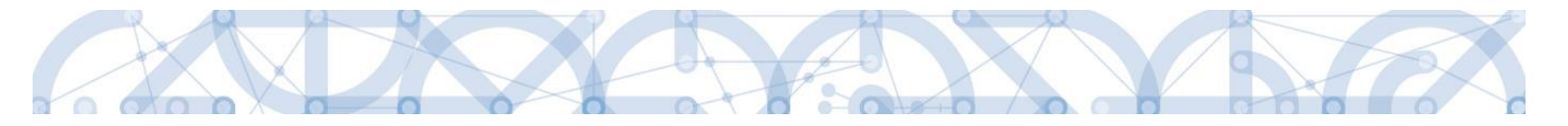

#### 2.4.4.2 Vykazování náhrad za nemoc

Náhrady za nemoc se vykazují v rámci položek rozpočtu, na kterých je vykazována hrubá mzda, přičemž z hlediska přehlednosti se nemocenská vykazuje na speciálním řádku soupisky pod stejnou položkou jako hrubá mzda.

Jeden řádek bude zadán pro hrubou mzdu za dobu odpracovanou daného zaměstnance a další řádek bude zadán pro nemocenskou pro daného zaměstnance (s označením v poli Příjmení pracovníka).

| POŘADOVÉ ČÍSLO <b>B</b> Z<br>Zák                                                                           | krácený název subjektu (příjemce/part<br>k <mark>ladní škola, Hlučín, Gen. Svobody 8,</mark> | NERA)<br>příspěvkova ⊞              | POLOŽKA<br>1.1.2.1.1.1 | v rozpočtu projektu<br>I   Platy                                         |                                                   |
|----------------------------------------------------------------------------------------------------|----------------------------------------------------------------------------------------------|-------------------------------------|------------------------|--------------------------------------------------------------------------|---------------------------------------------------|
| IDENTIFIKACE KALENDÁŘNÍHO<br>ROKU A MĚŠICE K NEMUZ<br>SE VZTAHUJI OŠOBNÍ NAKLADY.<br>Červenec 2016     III | PŘÍJMENÍ PRACOVNÍKA     Novák - NEMOCENSKÁ                                                   |                                     | JMÉNO PR<br>Jan        | IACOVNÍKA                                                                | DRUH PRACOVNĚ PRÁVNÍHO VZTAHU<br>Pracovní smlouva |
| FOND PRACOVNÍ DOBY<br>PRACOVNIKA U ZAMĚSTNAVATELE<br>V DANÉM MESICI V HODINACH      1,00                   | ZÚČTOVANÁ HRUBÁ MZDA/PLAT<br>V DANEM MESICI     10 000,00                                    | hodinová mzda/plat<br>10            | ) 000,00               | HODINOVÁ MZDA<br>s prenosti na 12 desetinných mí<br>10 000,0000000000000 | ST datum úhrady výdaje<br>12. 8. 2016             |
| POČET ODPRACOVANÝCH HODIN<br>NA PROJEKTU  1,00                                                             | JINÉ VÝDAJE<br>(odvadí se z nich odvody)                                                     | mzdový/platový výda<br>10           | u) 000,00              |                                                                          | ID Z EXTERNÍHO SYSTÉMU                            |
| JINÉ VÝDAJE<br>(Neodvadí se z nich odvody)                                                                 | POJISTNÉ NA SOCIÁLNÍ A ZDRAVOTNÍ<br>POJISTENI ZAMESTNAVATELE                                 | PBOKAZOVANÉ ZPŮSOBI<br>VÝDAJE<br>10 | lé osobní<br>) 000,00  |                                                                          |                                                   |

## 2.4.5 SD-3 Cestovní náhrady

| 1 | SD-3 Cestovní náhrady   |
|---|-------------------------|
|   | Soupiska příjmů         |
|   | Nezpůsobilé výdaje      |
|   | Žádost o platbu         |
|   | Podpis žádosti o platbu |

Cestovní náhrady se zadávají na záložku **SD-3 Cestovní náhrady**. Vyplňují se za každého pracovníka samostatně a za každou pracovní cestu.

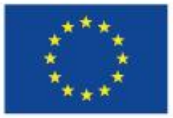

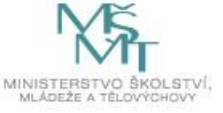

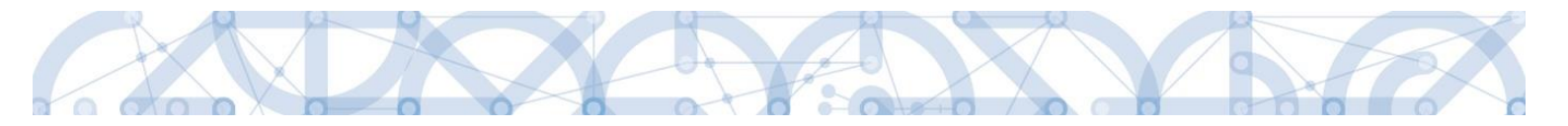

Při práci se soupiskou dokladů využíváte tlačítka:

- Nový záznam vytvoření záznamu pro nový doklad,
- Kopírovat záznam vytvoření kopie již existujícího záznamu dokladu,
- Smazat záznam smazání již existujícího záznamu dokladu,
- Uložit uložení dokladu po zadání všech údajů pro jednotlivý záznam dokladu,
- Storno zrušení změn při vytváření záznamu dokladu bez uložení změn.

| SD-3 CE              | STOVNÍ NÁHRADY                                          |                                  |                                             |                                             |               |                                           |                     |                           |      |                     |        |                        |                                  |              |
|----------------------|---------------------------------------------------------|----------------------------------|---------------------------------------------|---------------------------------------------|---------------|-------------------------------------------|---------------------|---------------------------|------|---------------------|--------|------------------------|----------------------------------|--------------|
| 🖌 ком                | ITROLA 🔒 FINALIZACE                                     | 📑 тізк                           |                                             |                                             |               |                                           |                     |                           |      |                     |        |                        |                                  |              |
| Evidenční            | číslo/označení soupisky                                 |                                  | č                                           | slo                                         |               |                                           |                     |                           | Zpi  | sobilé výdaje       |        |                        |                                  |              |
|                      |                                                         |                                  | Y                                           |                                             |               |                                           |                     | Y                         |      |                     |        |                        |                                  | <b>•</b>     |
| 02                   |                                                         |                                  |                                             |                                             |               |                                           |                     |                           |      |                     |        |                        |                                  |              |
|                      |                                                         |                                  |                                             |                                             |               |                                           |                     |                           |      |                     |        |                        |                                  | •            |
|                      | 1 ▶ ▶ Položek na str                                    | ránku 25 🔻                       |                                             |                                             |               |                                           |                     |                           |      |                     |        | Str                    | ánka 1 z 1, položky i            | 1 až 1 z 1   |
| Pořadové<br>číslo    | Zkrácený název subjektu (příje                          | emce/partnera)                   | Kód položky<br>kapitoly rozpoči<br>projektu | u Položka v rozp                            | očtu projektu | Číslo účetního<br>dokladu v<br>účetnictví |                     | Příjmení<br>pracovníka    |      | Jméno<br>pracovníka |        | Druh pracovní<br>cesty | Účel pracovní<br>cesty           | Date<br>prac |
| <b>Y</b>             |                                                         | Y                                |                                             | Y                                           | Y             |                                           | T                   |                           | ]7   |                     | ]7     |                        |                                  | Y            |
| 3                    | TESCO SW a.s.                                           |                                  | 1.1.2.2.1                                   | Zahraniční                                  |               | 56/2016                                   |                     | Novák                     |      | Josef               |        | Zahraniční             | účel cesty                       | 12.          |
|                      |                                                         |                                  |                                             |                                             |               |                                           |                     |                           |      |                     |        |                        |                                  |              |
|                      | 1 ► ► Položek na str<br>lový záznam Ko                  | ránku 25 👻                       | am Sn                                       | azat záznam                                 |               | Uložit                                    |                     | St                        | orno |                     |        | Str                    | ánka 1 z 1, položky <sup>-</sup> | 1 až 1 z 1   |
| PORADO               | OVE CISLO                                               | E ZKRACENY NAZI<br>TESCO SW a.s. | ev subjektu (pri                            | JEMCE/PARTNERA)                             |               | 1.1.2.2.1                                 | Za                  | ozpoctu proji<br>hraniční | ЕКТО |                     |        |                        |                                  |              |
| Císt<br>V 00<br>56/2 | O ÚČETNÍHO DOKLADU<br>ETNICTVI<br>D16                   | PŘÍJMENÍ PRAC<br>Novák           | OVNÍKA                                      |                                             |               | JMÉNO I<br>Josef                          | PRAC                | DVNÍKA                    |      |                     |        | _                      |                                  |              |
| DRU<br>Zahra         | H PRACOVNÍ CESTY                                        | ÚČEL PRACOVNÍ<br>účel cesty      | Í CESTY                                     | DATUM ZAHÁJE<br>PRACOVNI CEST<br>2. 5. 2016 | ŅÍ<br>Ⅲ       | DATUM I<br>PRACOV<br>12. 5. 20            | JKON<br>NI CE<br>16 | ČENÍ<br>STY               |      | POČET DNŮ/NO        | DCÍ PR | IACOVNÍ CESTY<br>10    |                                  |              |
| PRO<br>NA F          | KAZOVANÉ ZPŮSOBILÉ VÝDAJE<br>RACOVNÍ CESTU<br>20.000.00 |                                  |                                             |                                             |               |                                           |                     |                           |      |                     |        |                        |                                  |              |
|                      | 20 000,00                                               |                                  |                                             |                                             |               |                                           |                     |                           |      |                     |        |                        |                                  |              |
| Z TOHO               | SF                                                      | Z ТОНО                           | SR                                          |                                             | ROZPOČTOV     | Á POLOŽKA DRUH                            | IOVÁ                |                           |      |                     |        |                        |                                  |              |

• **Zkrácený název subjektu** (příjemce/partnera s finančním příspěvkem) se vybírá z číselníku – jedná se o subjekt projektu, který uhradil vykazovaný výdaj,

• výběrem z číselníku se také plní datové pole **Položka v rozpočtu projektu** – položka rozpočtu, ze které je vykazovaný doklad financován; na SD-3 lze vybrat položky rozpočtu Cestovní náhrady nebo Přímá podpora;

- Číslo účetního dokladu v účetnictví interní číslo v účetnictví,
- Příjmení a Jméno pracovníka,
- Druh pracovní cesty (tuzemská/zahraniční/zahraniční expert),
- Účel pracovní cesty stručný účel,
- Datum zahájení pracovní cesty,
- Datum ukončení pracovní cesty,

• **Prokazované způsobilé výdaje na pracovní cestu** – veškeré uhrazené výdaje (ubytování, strava, cestovné).

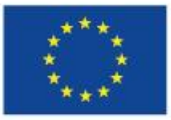

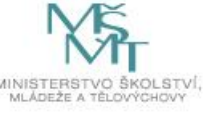

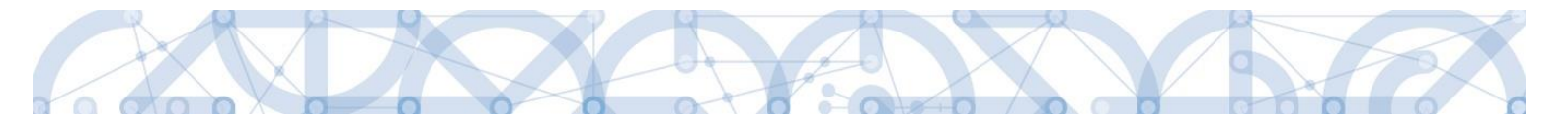

#### 2.4.6 Soupiska příjmů

| Datová oblast žádosti 🔨    | Pokud jsou součástí prokazovaných způsobilých výdajů související <b>jiné</b>                                                    |
|----------------------------|----------------------------------------------------------------------------------------------------|
| Identifikační údaje        | označením " <b>Soupiska příjmů</b> ". Zde se uvádějí jiné peněžní příjmy                                                        |
| Žádost o platbu            | skutečně dosažené bez ohledu na to, jakou výši jiných peněžních příjmů                                                          |
| Souhrnná soupiska          | případně žadatel uvedl v žádosti o podporu.                                                                                     |
| SD-1 Účetní/daňové doklady |                                                                                                    |
| SD-2 Lidské zdroje         |                                                                                                    |
| SD-3 Cestovní náhrady      | Při práci se soupiskou dokladů využíváte tlačítka:                                                                              |
| Soupiska příjmů            | Nový záznam – vytvoření záznamu pro nový doklad,                                                                                |
| Nezpůsobilé výdaje         | Kopírovat záznam – vytvoření kopie již existujícího záznamu dokladu,                                                            |
| Čestná prohlášení          | Smazat zaznam – smazani jiz existujicino zaznamu dokladu, Uložit – uložení dokladu po zadání všech údajů pro jednotlivý záznam. |
| Dokumenty                  | dokladu.                                                                                                    |
| Podpis žádosti o platbu    | Storno – zrušení změn při vytváření záznamu dokladu bez uložení                                                                 |
|                            | změn.                                                                                                    |

| Pořadové číslo                                                                                                    | Číslo účetního dokladu v účetnictví |   | Datum příjmu                          |     | Vykázané příjmy | Zkrácený název subjektu | (příjemce/partnera)               |
|----------------------------------------------------------------------------------------------------|-------------------------------------|---|---------------------------------------|-----|-----------------|-------------------------|-----------------------------------|
| <b>T</b>                                                                                                    |                                     | Y | · · · · · · · · · · · · · · · · · · · | Y   | <b>Y</b>        |                         | <b>Y</b>                          |
| 4                                                                                                    | 99/2016                             |   | 3. 5. 2016                            |     | 50 000,00       | resco sw a.s.           |                                   |
|                                                                                                    |                                     |   |                                       |     | •               |                         |                                   |
| ₭ ◀ 1 ▶                                                                                                    | ▶I Položek na stránku 25 ▼          |   |                                       |     |                 |                         | Stránka 1 z 1, položky 1 až 1 z 1 |
| Nový záz                                                                                                    | nam Kopírovat záznam                |   | Smazat zázn                           | nam | n Uložit        | Storno                  |                                   |
| Β číslo účetního dokladu         Β datum příjmu         Β vykázané příjmy           4         99/2016         3. 5. 2016         50 000,00 |                                     |   |                                       |     |                 |                         |                                   |
| B zkrácený název subjektu (příjemce/partnera)<br>TESCO SW a.s.                                                                             |                                     |   | Typ příjmu: JPP - Jiné peněžní        | my  |                 |                         |                                   |
| POPIS PŘÍJMU                                                                                                    |                                     |   |                                       |     |                 |                         | 12/2000 Otevřít v novém okně      |
| Popis příjmu                                                                                                    |                                     |   |                                       |     |                 |                         |                                   |

## 2.4.7 Dokumenty (přílohy k žádosti o platbu)

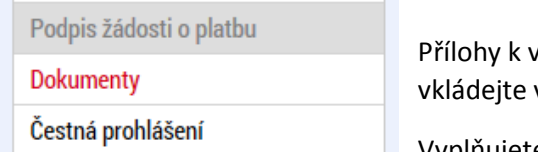

Přílohy k vykazovaným výdajům v rámci aktuální žádosti o platbu vkládejte vždy na samostatnou obrazovku Dokumenty.

Vyplňujete pole:

- Název dokumentu,
- Odkaz na umístění dokumentu webový odkaz na dokument, pokud jej není možné přiložit,
- > Popis dokumentu textové pole pro případné upřesnění obsahu dokumentu,

Nezapomeňte vždy vše uložit. Další doklad založíte pomocí tlačítka "Nový záznam".

Můžete vložit dokument o velikosti maximálně 100 MB.

<sup>&</sup>lt;sup>4</sup> Úroky na účtech příjemců se nepovažují za jiné peněžní příjmy.

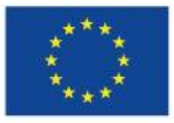

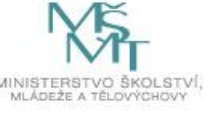

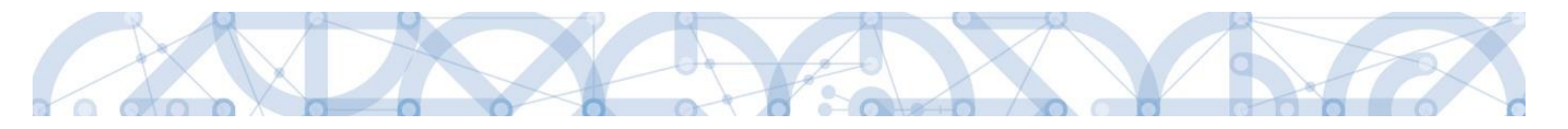

Vložené soubory lze pomocí ikony pečetě podepsat elektronickým podpisem.

| DOKUMENTY       |                                  |                   |                        |                                   |
|-----------------|----------------------------------|-------------------|------------------------|-----------------------------------|
| 🗙 SMAZAT 🖌      | KONTROLA 🔒 FINALIZACE 🚔 TISK     |                   |                        |                                   |
| Dokumenty       |                                  |                   |                        |                                   |
| Pořadí          | Název dokumentu                  |                   | Doložený soubor        | Příloha                           |
| <b>T</b>        |                                  | Y                 | □ ▼                    | Υ                                 |
| 1               | Dokument k žop č.2               |                   | 1                      | Seznam zaměstnanců.docx           |
|                 |                                  | Export standardní | l                      |                                   |
|                 | Položek na stránku 25 👻          |                   |                        | Stránka 1 z 1, položky 1 až 1 z 1 |
| Nový záznan     | n Smazat záznam Uložit           | Storno            |                        |                                   |
| POŘADÍ          | B NÁZEV DOKUMENTU                |                   |                        |                                   |
| 1               | Dokument k žop č.2               |                   |                        |                                   |
| číslo           | NÁZEV PŘEDDEFINOVANÉHO DOKUMENTU |                   |                        | E                                 |
|                 | ODKAZ NA UMÍSTĚNÍ DOKUMENTU      |                   |                        |                                   |
| Doložený soubor |                                  |                   |                        |                                   |
| POPIS DOKUMENTU |                                  |                   |                        | 15/2000 Otevřít v novém okně      |
| popis dokumentu |                                  |                   |                        |                                   |
| PŘÍLOHA         |                                  | OSOBA, KTERÁ SOU  | JBOR ZADALA DO MS2014+ | DATUM VLOŽENÍ                     |
| 🂡 Seznam zaměs  | stnanců.docx                     | Soubor JNKUPLEN   |                        | 25. května 2017 🗘                 |
|                 |                                  |                   |                        | VERZE DOKUMENTU                   |
|                 |                                  |                   |                        | 0001                              |

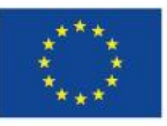

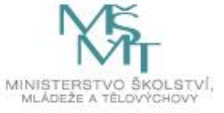

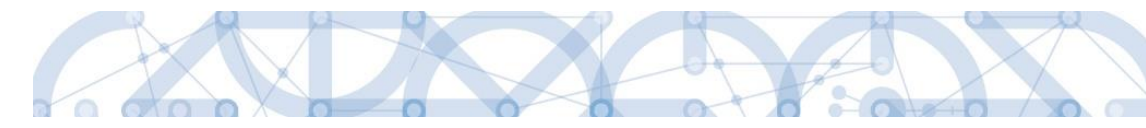

Doporučená struktura vkládaných příloh k žádosti o platbu:

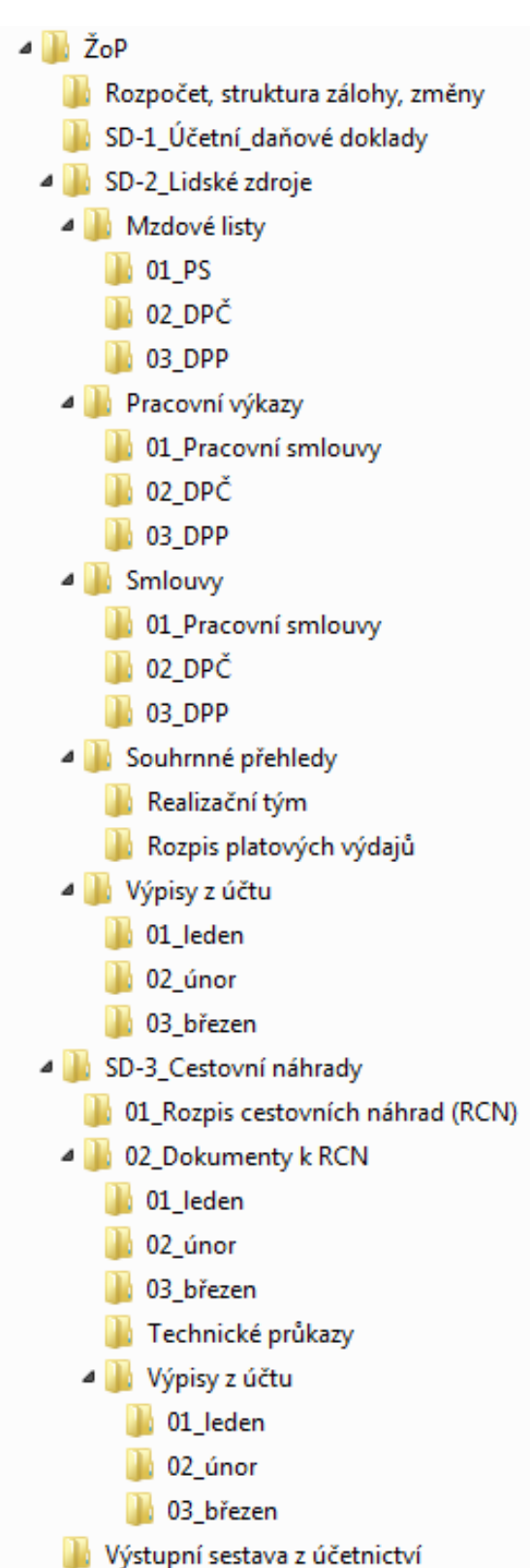

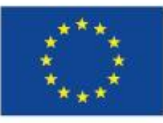

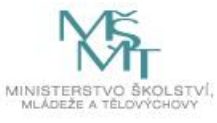

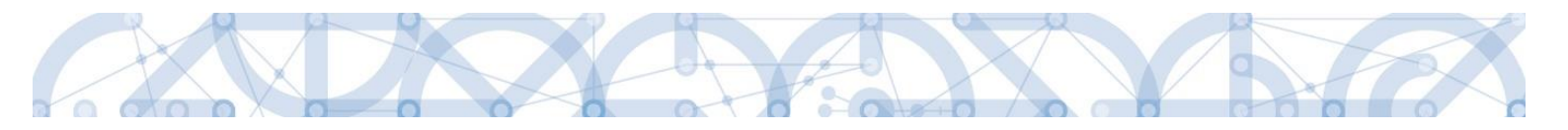

#### 2.4.8 Čestná prohlášení

Podpis žádosti o platbu

Na záložce **Čestná prohlášení** se vyplňují požadovaná čestná prohlášení, a to zaškrtnutím checkboxu u souhlasu s ČP. Následně uložte.

**~** 

puhlasím s čestným prohlášením

| Dokumenty                                                                                                    |                                                         |                                                               |                                                                          |                                         |                              |                |
|----------------------------------------------------------------------------------------------------|---------------------------------------------------------|---------------------------------------------------------------|--------------------------------------------------------------------------|-----------------------------------------|------------------------------|----------------|
| Čestná prohlášení                                                                                                    |                                                         |                                                               |                                                                          |                                         |                              |                |
|                                                                                                    |                                                         |                                                               |                                                                          |                                         |                              |                |
|                                                                                                    |                                                         |                                                               |                                                                          |                                         |                              |                |
|                                                                                                    |                                                         |                                                               |                                                                          |                                         |                              |                |
| ČESTNÁ PROHLÁŠENÍ                                                                                                    |                                                         |                                                               |                                                                          |                                         |                              |                |
| ✔ KONTROLA 🔒 FINALIZACE 🖨 TISK                                                                                             |                                                         |                                                               |                                                                          |                                         |                              |                |
| Název čestného prohlášení                                                                                                  | Popis                                                   |                                                               |                                                                          |                                         | Kód                          | Souhlas        |
|                                                                                                    | Υ                                                       |                                                               |                                                                          | Y                                       | <b>T</b>                     |                |
| Čestné prohlášení žop                                                                                                    |                                                         |                                                               |                                                                          |                                         | OPVVV_po                     | 1              |
| Položek na stránku 25 🔻                                                                                                    |                                                         |                                                               |                                                                          | 5                                       | Stránka 1 z 1, polo          | žky 1 až 1 z 1 |
|                                                                                                    |                                                         |                                                               |                                                                          |                                         |                              |                |
| Nový záznam Kopírovat záznam                                                                                               | Smazat záznam                                           | Uložit                                                        | Storno                                                                   |                                         |                              |                |
|                                                                                                    |                                                         |                                                               |                                                                          |                                         |                              |                |
| Čestné prohlášení žop                                                                                                    |                                                         |                                                               |                                                                          |                                         |                              |                |
| [ P P                                                                                                    |                                                         |                                                               |                                                                          |                                         |                              |                |
| TEXT ČESTNÉHO PROHLÁŠENÍ                                                                                                   |                                                         |                                                               |                                                                          | 1265/2000                               | Otevřít v nové               | m okně         |
| Zástupce statutárního orgánu výše uvedeného subje                                                                          | ktu (žadatele) prohlašuje,                              | , že žadatel:                                                 |                                                                          |                                         |                              | ~              |
| <ol> <li>Spinuje definici opravneneno zadatele vymezel</li> <li>Nemá právní formu akciové společnosti s listinr</li> </ol> | iými akciemi na majitele;                               |                                                               |                                                                          |                                         |                              |                |
| 3. Operace nebyla fyzicky ukončena nebo plně pro                                                                           | vedena před předložením                                 | žádosti o podporu bez ohled                                   | u na to, zda byly žadatelem provec                                       | leny všechny pl                         | atby či nikoliv;             |                |
| operace je dle NARIZENI EVROPSKEHO PARLAMEN<br>řídicími orgány dotvčných programů pebo z jejich po                         | /U A RADY (EU) č. 1303/2<br>věření a které přisnívalí k | 013 definována jako projekt,<br>dosažení cílů priority nebo p | smlouva, opatření nebo skupina p<br>riorit: v souvislosti s finančními n | rojektů, které by<br>ástroji tvoří oper | rly vybrány<br>raci finanční |                |
| příspěvky z programu na finanční nástroje a následn                                                                        | á finanční podpora, ktero                               | u tyto finanční nástroje posky                                | ytují;                                                                   | istroji tron oper                       | act manon                    |                |

prospersy z prospinalni na mancani nasobelna imancani podpora, kterou tyto mancani podpora, na rakobel possytup, 4. Nečerpá a nenárokuje veřejné prostředky z jiných finančních nástrojí EU, nástrojí EU, nástrojí EU, nástojí EU, nást

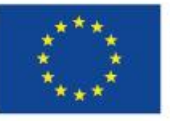

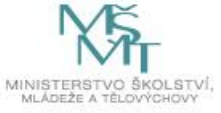

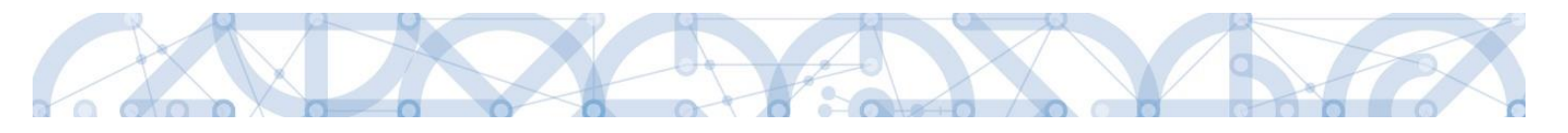

### 2.4.9 Souhrnná soupiska – naplnění

|                            | Nyní přejděte opět na záložku Souhrnná soupiska.                                                                                |
|----------------------------|----------------------------------------------------------------------------------------------------|
| Datová oblast žádosti 🔨 🔨  | Cticles its the itile. Needenit data a daldad <sup>®</sup> accession                                                            |
| lentifikační údaje         | Stisknete tiacitko "Napinit data z dokiadu soupisky                                                                             |
| Žádost o platbu            |                                                                                                    |
| Souhrnná soupiska          | Naplnit data z dokladů soupisky                                                                                                 |
| SD-1 Účetní/daňové doklady |                                                                                                    |
| SD-2 Lidské zdroje         | Touto operací dojde k naplnění údajů do souhrnné soupisky dokladů a zárove<br>k naplnění údajů do zjednodušené žádosti o plathu |
| SD-3 Cestovní náhrady      | k napinem duaju do zjednodušene zadosti o pratbu.                                                                               |
| Soupiska příjmů            | Pro žádosti s vykazováním nepřímých/paušálních nákladů, dojde k naplnění<br>těchto dat z dokladů soupisky.                      |
| Vezpůsobilé výdaje         |                                                                                                    |
| Podpis žádosti o platbu    |                                                                                                    |
| Dokumenty                  |                                                                                                    |
| Čestná prohlášení          |                                                                                                    |

Proběhne načtení dat z jednotlivých soupisek dokladů na souhrnnou soupisku.

#### Situace A):

→ Pokud JE pole **"Prokazované další výdaje stanovené sazbou či paušálem**" EDITOVATELNÉ, nyní zůstává zatím prázdné:

| - Hlavička soupiskv                                                                                                    |                                   |                                                                                                    |                                                  |      |
|----------------------------------------------------------------------------------------------------|-----------------------------------|----------------------------------------------------------------------------------------------------|--------------------------------------------------|------|
| POŘADOVÉ ČÍSLO                                                                                                    | NAČENÍ SOUPISKY ČÍSLO NÁ          | ZEV PŘÍJEMCE FINANČNÍ PODPORY                                                                                              |                                                  |      |
| 1 03                                                                                                    |                                   | ákladní škola, Hlučín, Gen. Svobody                                                                                        | 8, příspěvková organizace                        |      |
| PŘÍLOHA SE VZTAHUJE K MONITOROVACÍ ZPRÁVĚ Č                                                                                                    | ž. REGISTRAČNÍ ČÍSLO PROJEKTU ČÍS | LO ETAPY                                                                                                    |                                                  |      |
| Import dokladů soupisky z XML                                                                                                    |                                   |                                                                                                    |                                                  |      |
| SD-1 import.xml                                                                                                    | Soubor                            |                                                                                                    | Spustit im                                       | port |
|                                                                                                    |                                   |                                                                                                    |                                                  |      |
| – Finanční data –                                                                                                    |                                   |                                                                                                    |                                                  |      |
| ZPŮSOBILÉ VÝDAJE           256 000,00           PROKAZOVANÉ ZPŮSOBILÉ VÝDAJE PŘÍMÉ           256 000,00           PROKAZOVANÉ KŘÍŽOVÉ FINANCOVÁNÍ           0,00           PROKAZOVANÉ DALŠÍ VÝDAJE STANOVENÉ           JINÉ PENĚŽNÍ PŘÍJMY - VYKAZOVANÉ           0,00 |                                   | Naplnit data z dokładů soupis<br>Touto operaci dojde k naplnění údajů do sou<br>k naplnění údajů do zjednodušené žádosti o | ky<br>hrnné soupisky dokladů a zároveň<br>platbu | _    |
|                                                                                                    | Celkem                            | Investiční                                                                                                    | Neinvestiční                                     |      |
| zpusobile vydaje                                                                                                    | 256 000,00                        | 0,00                                                                                                    | 256 000,00                                       |      |
| Zpusobile vydaje - križové financování                                                                                                    |                                   | 0,00                                                                                                    | 0,00                                             |      |
| Prokazované způsobilé výdaje očištěné o příjmy                                                                                                    | 256 000,00                        | 0,00                                                                                                    | 256 000,00                                       |      |
|                                                                                                    |                                   |                                                                                                    |                                                  |      |

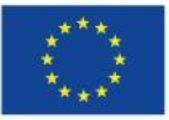

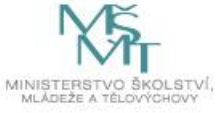

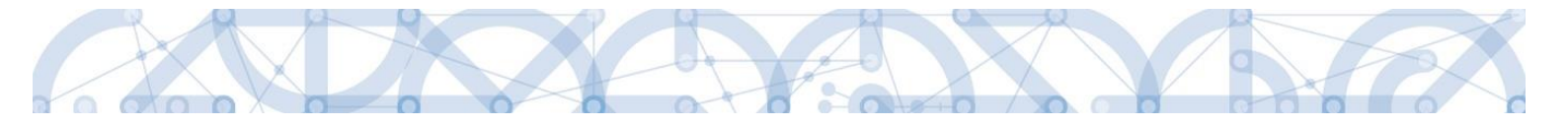

Pokud máte nárok na nepřímé/paušální náklady (jedná se např. o položku **nepřímé náklady** nebo **paušální výdaje** v rozpočtu, jejíž výše je odvozena procentním vymezením z jiné rozpočtové položky), doplňte částku nepřímých nákladů v rámci této ŽoP do pole **Prokazované další výdaje stanovené sazbou či paušálem** (zaokrouhlení na setiny dolů).

Částku nepřímých nákladů příjemce určí výpočtem ze základny přímých výdajů projektu<sup>5</sup>.

Částku uložte. Uložením se však automatický přepočet ostatních polí neprovede.

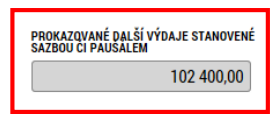

→ V tomto okamžiku je nutné znovu stisknout tlačítko "Naplnit data z dokladů soupisky":

| nanční data                                              |            |                                            |              |
|----------------------------------------------------------|------------|--------------------------------------------|--------------|
| ZPŮSOBILÉ VÝDAJE                                         |            |                                            |              |
| 256 000,00                                               |            | Naplnit data z dokladů soupis              | sky          |
| PROKAZOVANÉ ZPŮSOBILÉ VÝDAJE PŘÍMÉ                       |            | k naplnění údajů do zjednodušené žádosti o | platbu       |
| 256 000,00                                               |            |                                            |              |
| PROKAZOVANÉ KŘÍŽOVÉ FINANCOVÁNÍ                          |            |                                            |              |
| 0,00                                                     |            |                                            |              |
| PROKAZQVANÉ DALŠÍ VÝDAJE STANOVENÉ<br>Sazbou či paušálem |            |                                            |              |
| 102 400,00                                               |            |                                            |              |
| JINÉ PENĚŽNÍ PŘÍJMY - VYKAZOVANÉ                         |            |                                            |              |
| 0,00                                                     |            |                                            |              |
|                                                          | Celkem     | Investiční                                 | Neinvestiční |
| Způsobilé výdaje                                         | 256 000,00 | 0,00                                       | 256 000,00   |
| Způsobilé výdaje - křížové financování                   |            | 0,00                                       | 0,00         |
| Prokazované způsobilé výdaje očištěné o příjmy           | 256 000.00 | 0.00                                       | 256 000.00   |

Přepočítají se hodnoty v jednotlivých polích souhrnné soupisky – budou zahrnuty i zadané nepřímé/paušální náklady.

| – Finanční data                                                                    |            |                                                                                                    |                                                         |  |
|------------------------------------------------------------------------------------|------------|----------------------------------------------------------------------------------------------------|---------------------------------------------------------|--|
| ZPŮSOBILÉ VÝDAJE<br>358 400,00<br>PROKAZOVANÉ ZPŮSOBILÉ VÝDAJE PŘÍMÉ<br>256 000,00 |            | Naplnit data z dokładů soupis<br>Touto operaci dojde k naplnění údajů do sou<br>k naplnění údajů do zjednodušené žádosti o | <b>ky</b><br>hrnné soupisky dokladů a zároveň<br>platbu |  |
| PROKAZOVANE KRIZOVE FINANCOVANI                                                    |            |                                                                                                    |                                                         |  |
| 0,00                                                                               |            |                                                                                                    |                                                         |  |
| PROKAZOVANÉ DALŠÍ VÝDAJE STANOVENÉ                                                 |            |                                                                                                    |                                                         |  |
| 102 400 00                                                                         |            |                                                                                                    |                                                         |  |
| 102 400,00                                                                         |            |                                                                                                    |                                                         |  |
| JINÉ DENĚŽNÍ DŘÍJMY - VYKAZOVANÉ                                                   |            |                                                                                                    |                                                         |  |
| 0,00                                                                               |            |                                                                                                    |                                                         |  |
| · · _ · _ · _ · _ · _ · _ · _ · _                                                  |            |                                                                                                    |                                                         |  |
|                                                                                    | Celkem     | Investiční                                                                                                    | Neinvestiční                                            |  |
| Způsobilé výdaje                                                                   | 358 400,00 | 0,00                                                                                                    | 358 400,00                                              |  |
| Způsobilé výdaje - křížové financování                                             |            | 0,00                                                                                                    | 0,00                                                    |  |
| Prokazované způsobilé výdaje očištěné o příjmy                                     | 358 400,00 | 0,00                                                                                                    | 358 400,00                                              |  |
|                                                                                    |            |                                                                                                    |                                                         |  |
|                                                                                    |            |                                                                                                    |                                                         |  |

<sup>5</sup> Tato základna je v různých výzvách odlišná. Výpočet nepřímých nebo paušálních nákladů je uveden v Pravidlech pro žadatele a příjemce – specifická část dané výzvy.

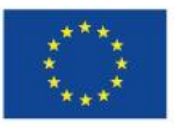

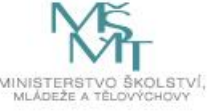

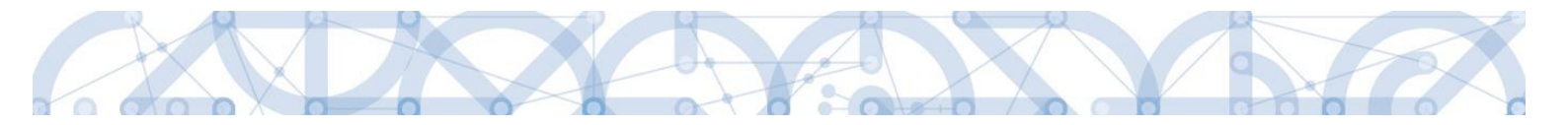

#### Situace B):

→ Pokud NENÍ pole "**Prokazované další výdaje stanovené sazbou či paušálem**" EDITOVATELNÉ, systém automaticky doplnil částku nepřímých/paušálních nákladů:

| ZPŮSOBILÉ VÝDAJE                                  |              |                                                                            |                                  |  |
|---------------------------------------------------|--------------|----------------------------------------------------------------------------|----------------------------------|--|
| 1 612 500,00                                      |              | Naplnit data z dokladů sou                                                 | pisky                            |  |
| PROKAZOVANÉ ZPŮSOBILÉ VÝDAJE PŘÍMÉ                |              | Touto operací doide k naplnění údajů do sou                                | hrnné soupisky dokladů a zároveň |  |
| 1 290 000,00                                      |              | k naplnění údajů do zjednodušené žádosti o                                 | platbu.                          |  |
| PROKAZOVANÉ KŘÍŽOVÉ FINANCOVÁNÍ                   |              | Pro žádosti s vykazováním nepřímých/paušá<br>těchto dat z dokladů soupisky | lních nákladů, dojde k naplnění  |  |
| 0,00                                              |              | teono dat 2 donada ocupiony.                                               |                                  |  |
| PROKAZOVANÁ VÝŠE<br>Nepřímých/Paušál ních nákladů |              |                                                                            |                                  |  |
| 322 500,00                                        |              |                                                                            |                                  |  |
|                                                   |              |                                                                            |                                  |  |
| JINÉ PENĚŽNÍ PŘÍJMY - VYKAZOVANÉ                  |              |                                                                            |                                  |  |
| 0,00                                              |              |                                                                            |                                  |  |
|                                                   | Celkem       | Investiční                                                                 | Neinvestiční                     |  |
| Způsobilé výdaje                                  | 1 612 500,00 | 1 210 000,00                                                               | 402 500,00                       |  |
| Způsobilé výdaje - z toho křížové financování     |              | 0,00                                                                       | 0,00                             |  |
| Prokazované způsobilé výdaje očištěné o příjmy    | 1 612 500,00 | 1 210 000,00                                                               | 402 500,00                       |  |
|                                                   |              |                                                                            |                                  |  |
|                                                   |              |                                                                            |                                  |  |
|                                                   |              |                                                                            |                                  |  |
|                                                   |              |                                                                            |                                  |  |

Na souhrnné soupisce se sečítají částky požadovaných způsobilých výdajů z jednotlivých relevantních záložek SD-1, SD-2, SD-3, dále se zde evidují jiné peněžní příjmy zadané na Soupisce příjmů.

- **Způsobilé výdaje** = přímé prokazované způsobilé výdaje + další výdaje stanovené sazbou/paušálem,
- **Prokazované způsobilé výdaje přímé =** prokazované způsobilé výdaje investiční + způsobilé výdaje neinvestiční,
- Jiné peněžní příjmy vykazované = celková částka ze záložky Soupiska příjmů,
- Způsobilé výdaje celkem = způsobilé výdaje investiční + způsobilé výdaje neinvestiční,
- Způsobilé výdaje investiční = celková částka investičních výdajů ze záložky SD-1,
- Způsobilé výdaje neinvestiční = celková částka neinvestičních výdajů ze záložky SD-1 + celková částka ze záložky SD-2 + celková částka ze záložky SD-3 + částka z pole prokazované další výdaje stanovené sazbou či paušálem.
- Prokazované způsobilé výdaje očištěné o příjmy = způsobilé výdaje celkem jiné peněžní příjmy vykazované.

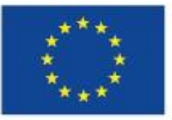

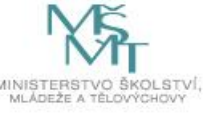

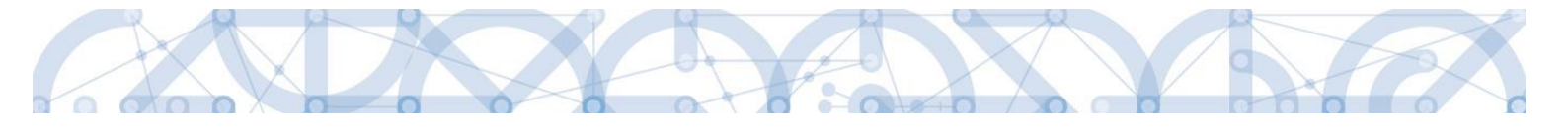

### 2.4.10 Žádost o platbu

#### 2.4.10.1 Způsobilé výdaje – požadováno

| ,                       | Do kontrolo poplační částok do souhrpné soupisku vstupto po záložku |
|-------------------------|---------------------------------------------------------------------|
| Datová oblast žádosti 🔨 | Žádost o platbu.                                                    |
| Identifikační údaje     | Datová pole v rámečku. Způsobilé výdaje – Požadováno" budou         |
| Žádost o platbu         | automaticky vyplněna.                                               |
| Souhrnná soupiska       |                                                                     |
|                         | Pokud jste na ZoP provadeli vice zmen, stisknete na teto zalozce    |

aktualizační tlačítko Naplnit data ze soupisky:

| ŽÁDOST O PLATBU                                                                             |            |            |              |                          |
|---------------------------------------------------------------------------------------------|------------|------------|--------------|--------------------------|
| 🗸 KONTROLA 🔒 FINALIZACE 🚔 TISK                                                              |            |            |              |                          |
| Částka na krytí výdajů                                                                      |            |            |              |                          |
|                                                                                             | Celkem     | Investiční | Neinvestiční |                          |
| Cástka na kryti výdajú                                                                      | 0,00       |            |              | Přeplatek                |
| Vlastni podil přijemce                                                                      | 0,00       |            |              |                          |
| Cástka zálohy                                                                               | 0,00       | 0,00       | 0,00         |                          |
|                                                                                             |            |            |              |                          |
| Způsobilé výdaje - Požadováno                                                               | Calkan     | Inventiãní | Mainwastišní |                          |
| Způsobilé výdaje                                                                            | 358 400 00 |            | 358 400 00   | Nanlnit data ze sounisky |
| Jiné peněžní příjmy připadající na způsobilé výdaje                                         | 0.00       | 0,00       | 000 100,00   |                          |
| Celkové způsobilé výdaje snížené o jiné peněžní příjmy                                      | 358 400.00 |            |              |                          |
| Způsobilé výdaje snížené o jiné peněžní příjmy z nedotačních zdrojů                         | 0.00       |            |              |                          |
| Způsobilé výdaje snížené o jiné peněžní příjmy z dotačních zdrojů                           | 358 400.00 | 0.00       | 358 400.00   |                          |
| Celkové způsobilé výdaje připadající na příjmy dle čl. 61                                   | 0.00       |            |              |                          |
| Způsobilé výdaje připadající na finanční mezeru / očištěné o flat rate                      | 358 400,00 | 0,00       | 358 400,00   |                          |
| Způsobilé výdaje připadající na finanční mezeru / očištěné o flat rate z nedotačních zdrojů | 0,00       |            |              |                          |
| Způsobilé výdaje připadající na finanční mezeru / očištěné o flat rate z dotačních zdrojů   | 358 400,00 | 0,00       | 358 400,00   |                          |
| Způsobilé výdaje - křížové financování                                                      | 0,00       | 0,00       | 0,00         |                          |
|                                                                                             |            |            |              |                          |
| Ulož                                                                                        | it         | Storno     |              |                          |
|                                                                                             |            |            |              |                          |

Význam a plnění jednotlivých datových položek:

- **Způsobilé výdaje** celkové způsobilé výdaje (CZV) předkládané v ŽoP, zahrnují přímé způsobilé výdaje, které jsou uváděny v dokladech na jednotlivých záložkách soupisky dokladů, ale i nepřímé výdaje, které jsou na souhrnnou soupisku doplňovány ručně.
- Jiné peněžní příjmy připadající na způsobilé výdaje jiné peněžní příjmy, které jsou zadány na záložce Příjmy a následně zobrazeny i na souhrnné soupisce dokladů.
- Celkové způsobilé výdaje snížené o jiné peněžní příjmy od celkových způsobilých výdajů jsou odečteny jiné peněžní příjmy, tj. rozdíl předchozích dvou položek. Pokud projekt příjmy negeneruje, jedná se prokazované způsobilé výdaje celkem.
- Způsobilé výdaje očištěné o jiné peněžní příjmy z nedotačních zdrojů prokazované způsobilé výdaje snížené o jiné peněžní příjmy, hrazené z vlastního zdroje příjemce. Pokud projekt negeneruje příjmy, jedná se o prokazované způsobilé výdaje připadající na vlastní podíl příjemce. Částka je zjišťována z celkových způsobilých výdajů očištěných o jiné peněžní příjmy vynásobením procentním zastoupením vlastního podílu na zdrojích financování projektu.

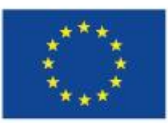

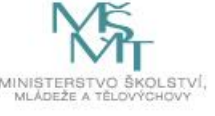

- Způsobilé výdaje očištěné o jiné peněžní příjmy z dotačních zdrojů prokazované způsobilé výdaje snížené o jiné peněžní příjmy z dotačních zdrojů celkem. V případě, že projekt negeneruje příjmy, jedná se o prokazované způsobilé výdaje z dotačních zdrojů celkem.
   Částka je zjišťována z celkových způsobilých výdajů očištěných o jiné peněžní příjmy (v rozlišení na investice a neinvestice) se zohledněním procentního podílu podpory na zdrojích financování projektu z poměrů financování evidovaných na projektu).
- Celkové způsobilé výdaje připadající na příjmy dle čl. 61 automatický výpočet za využití úměry příjmy dle čl. 61 na projektu/CZV na projektu a CZV na ŽoP. Tj. v případě příjmů dle čl. 61 se tyto příjmy nevykazují na soupisce dokladů, ale jejich adekvátní část se přebírá z částek příjmů dle čl. 61 evidovaných na projektu (přehled zdrojů financování) automaticky na ŽoP.
- Způsobilé výdaje připadající na finanční mezeru/očištěné o flat rate prokazované způsobilé výdaje očištěné o příjmy. Pokud projekt negeneruje příjmy, jedná se o prokazované způsobilé výdaje celkem. Automaticky rozdílem "Prokazované způsobilé výdaje očištěné o jiné peněžní příjmy z dotačních zdrojů investiční" "Příjmy dle čl. 61". Pokud je rozdíl záporný, tak je výsledek 0 a zbytek se odečte od "Prokazované způsobilé výdaje očištěné o jiné peněžní příjmy z dotačních zdrojů neinvestiční".
- Způsobilé výdaje připadající na finanční mezeru/očištěné o flat rate z nedotačních zdrojů prokazované způsobilé výdaje očištěné o příjmy připadající na vlastní podíl příjemce. Pokud projekt negeneruje příjmy, jedná se o prokazované způsobilé výdaje připadající na vlastní podíl příjemce. Automaticky ze Způsobilých výdajů připadajících na finanční mezeru/očištěné o flat rate vynásobením procentním podílem vlastního zdroje na zdrojích financování projektu.
- Způsobilé výdaje připadající na finanční mezeru/očištěné o flat rate z dotačních zdrojů požadovaná výše podpory neinvestice/investice, připadající na prokazované způsobilé výdaje očištěné o příjmy. Pokud projekt negeneruje příjmy, jedná se o požadovanou výši podpory připadající na prokazované způsobilé výdaje. Automatický výpočet "Prokazované způsobilé výdaje očištěné o příjmy celkem investiční" \* (1-% vlastního zdroje) a "Prokazované způsobilé výdaje očištěné o příjmy celkem neinvestiční" \* (1-% vlastního zdroje).

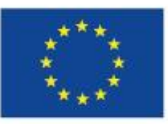

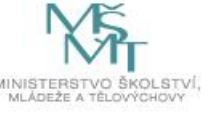

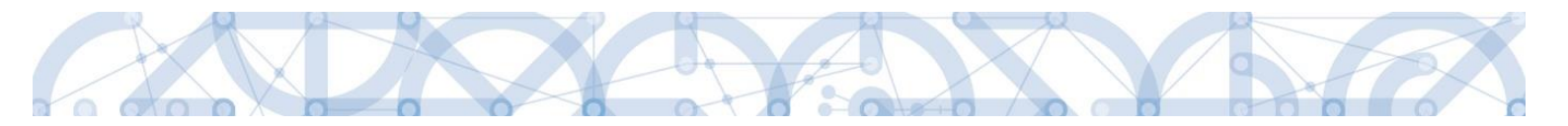

#### 2.4.10.2 Částka na krytí výdajů – projekty ex-ante

Pokud požadujete spolu s předloženým vyúčtováním způsobilých výdajů v dané ŽoP i **proplacení další zálohy** (platí pouze pro projekty v režimu financování ex-ante), vyplňte na záložce Žádost o platbu rámeček "Částka na krytí výdajů" (v rozdělení na investice a neinvestice)<sup>6</sup>.

Zálohová platba se zpravidla poskytuje pouze na nejbližší následující sledované období, na které prozatím nebyly poskytnuty příjemci finanční prostředky (např. pokud byla příjemci poskytnuta záloha na 1. a 2. sledované období, v rámci ŽoP náležející k první ZoR projektu, příjemce žádá o zálohu na 3. sledované období). Příjemce v požadované částce zálohy dále zohlední případné nevyčerpané finanční prostředky z předchozích sledovaných období popř. nečerpané finanční prostředky či zvýšené finanční nároky související s aktuálním sledovaným obdobím.

| ŽÁDOST O PLATBU                                                   | 🔒 FINALIZACE 🚔 TISK |                                                                                                    |  |
|-------------------------------------------------------------------|---------------------|----------------------------------------------------------------------------------------------------|--|
| Částka na krytí výdajů<br>Vlastní podíl přijemce<br>Částka zálohy |                     | Celkem         Investiční         Neinvestiční           0,00         1 000 000,00         500 000,00           0,00         0,00         0,00 |  |
| Uložit                                                            | Storno              |                                                                                                    |  |

Záznam nezapomeňte uložit. Poté se ostatní datové položky v rámečku automaticky dopočítají.

| ŽÁDOST O PLATBU                         |                                                |
|-----------------------------------------|------------------------------------------------|
| 🗙 SMAZAT 💉 KONTROLA 🔒 FINALIZACE 🚔 TISK |                                                |
| Částka na krytí výdajů                  |                                                |
|                                         | Celkem Investiční Neinvestiční                 |
| Částka na krytí výdajů                  | 1 500 000,00 1 000 000,00 500 000,00 Přeplatek |
| Vlastní podíl příjemce                  | 225 000,00                                     |
| Částka zálohy                           | 1 275 000,00 850 000,00 425 000,00             |
|                                         |                                                |

<sup>&</sup>lt;sup>6</sup> "Částka na krytí výdajů" zahrnuje případné vlastní zdroje příjemce. Částka, kterou by měl příjemce obdržet, odpovídá řádku "Částka zálohy".

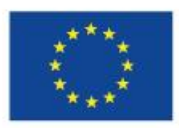

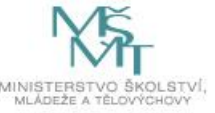

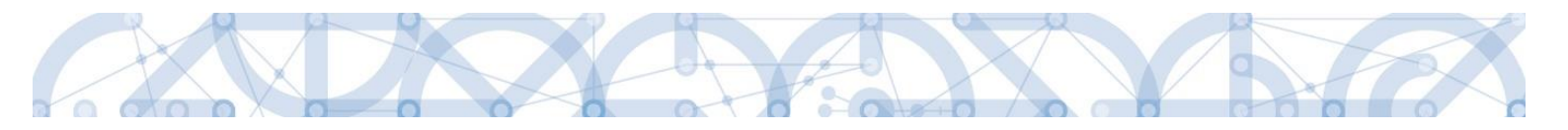

Význam částek:

- Částka na krytí výdajů celkem požadovaná částka zálohy včetně souvisejícího vlastního podílu příjemce, je vyplňována automaticky součtem položek uvedených níže.
- Částka na krytí výdajů investiční požadovaná částka zálohy včetně souvisejícího vlastního podílu příjemce investice, vyplňuje se ručně.
- Částka na krytí výdajů neinvestiční požadovaná částka zálohy včetně souvisejícího vlastního podílu příjemce investice, vyplňuje se ručně.
- Vlastní podíl příjemce vlastní podíl příjemce související s požadovanou zálohou → doplňován automaticky dle registrovaného poměru financování pro vlastní podíl na žádosti o podporu.
- Částka zálohy investiční automatický výpočet "Částka na krytí výdajů investiční" \* (1-procento vlastního zdroje).
- Částka zálohy neinvestiční automatický výpočet "Částka na krytí výdajů neinvestiční" \* (1procento vlastního zdroje).
- Částka zálohy celkem automaticky součtem Částka zálohy investiční + Částka zálohy neinvestiční.

# 2.5 Export vložených výdajů do Excelu

U všech soupisek (SD-1, SD-2, SD-3, Soupiska příjmů) je k dispozici tlačítko "Export standardní", díky kterému lze vyexportovat zadané údaje na konkrétní soupisce do formátu .xlsx:

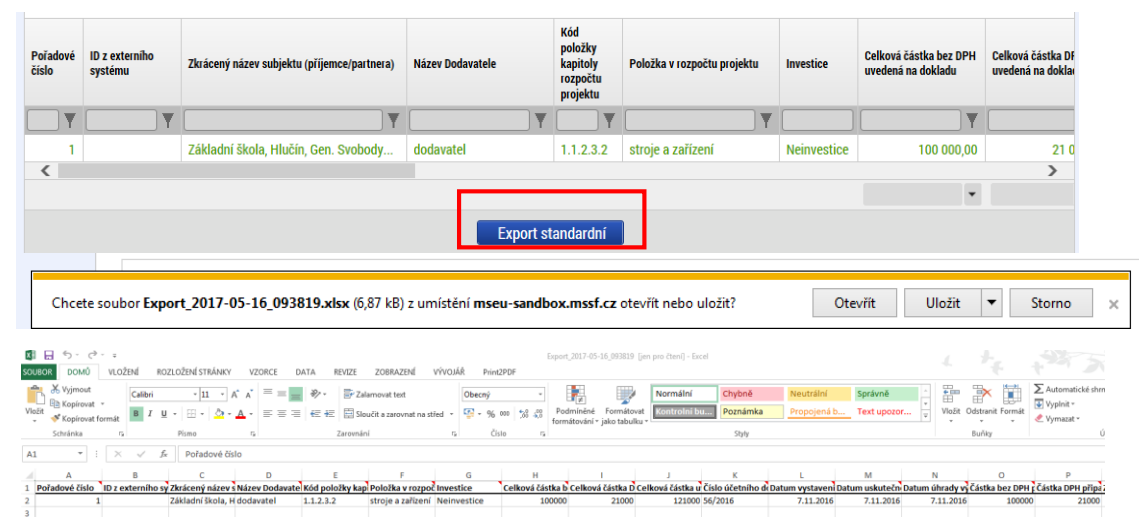

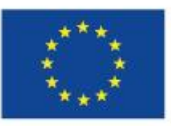

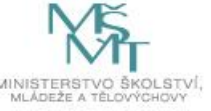

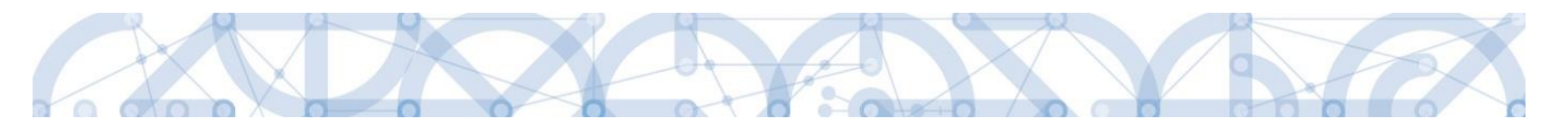

### 2.6 Kontrola, finalizace a elektronický podpis

Kontrola ŽoP se spouští pomocí tlačítka "Kontrola" v šedé liště v horní části:

| ŽÁDOST O PLATBU                                                                                                    |  |  |  |  |
|----------------------------------------------------------------------------------------------------|--|--|--|--|
| ŽÁDOST O PLATBU                                                                                                    |  |  |  |  |
| ✔ KONTROLA 🔒 FINALIZACE 🖨 TISK                                                                                                    |  |  |  |  |
| Výsledek operace:<br>ISUM-534889: Částky finančního plánu a žádosti o platbu nejsou v souladu, opravdu chcete tuto žádost o platbu finalizovat? |  |  |  |  |
| ISUM-299914: Kontrola proběhla v pořádku.                                                                                                    |  |  |  |  |
| Lze vytisknout přes Kontextovou nabídku (Pravé tlačítko myši)                                                                                   |  |  |  |  |
| Zpět                                                                                                    |  |  |  |  |

Hláška *"Částky FP a ŽoP nejsou v souladu, opravdu chcete tuto ŽoP finalizovat?"* je pouze informativní hláška, která finalizaci ŽoP umožní i přesto, že částky na ŽoP a na FP nebudou ve shodě.

Následně proveďte finalizaci ŽoP pomocí tlačítka "Finalizace":

| ŽÁDOST O PLATE | 30         |        |
|----------------|------------|--------|
| KONTROLA       | FINALIZACE | 📑 ТІЅК |

Upozornění, že po provedené finalizaci není již možné data upravovat:

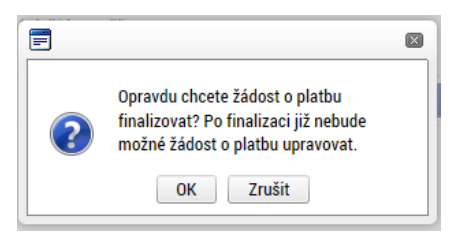

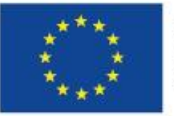

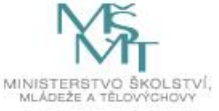

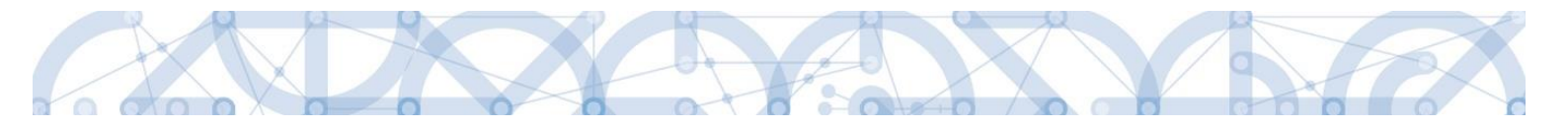

Informativní hlášení, že na ŽoP byla provedena finalizace:

| ŽÁDOST O PLATBU                                                                                                    |        |      |  |
|----------------------------------------------------------------------------------------------------|--------|------|--|
| ZPŘÍSTUPNIT K EDITACI                                                                                                    | H TISK |      |  |
| Výsledek operace:                                                                                                    |        |      |  |
| ISUM-534889: Částky finančního plánu a žádosti o platbu nejsou v souladu, opravdu chcete tuto žádost o platbu finalizovat? |        |      |  |
| ISUM-312450: Na platbě byla provedena finalizace.                                                                          |        |      |  |
| Lze vytisknout přes Kontextovou nabídku (Pravé tlačítko myši)                                                              |        |      |  |
|                                                                                                    |        | Zpět |  |

V tomto okamžiku je ještě možné krok finalizace ŽoP vrátit zpět – ŽoP **zpřístupnit k editaci** pomocí stejnojmenného tlačítka v šedé liště (**toto tlačítko má k dispozici pouze uživatel s rolí Signatář**).

| ŽÁDOST O PLATBU                       | ŽÁDOST O PLATBU                                               |
|---------------------------------------|---------------------------------------------------------------|
| 🔒 ZPŘÍSTUPNIT K EDITACI 🚔 TISK        | ✔ KONTROLA 🔒 FINALIZACE 🚔 TISK                                |
|                                       | Výsledek operace:                                             |
|                                       | ISUM-312456: Na platbě proběhlo storno finalizace.            |
| Opravdu chcete zpřístupnit k editaci? | Lze vytisknout přes Kontextovou nabídku (Pravé tlačítko myši) |
| OK Zrušit                             | Zpět                                                          |

Po provedené finalizaci je třeba, aby oprávněný uživatel s rolí **Signatář** žádost o platbu **elektronicky podepsal** prostřednictvím záložky Podpis žádosti o platbu.

Určení, zda ŽoP podepisuje jeden signatář nebo všichni signatáři přiřazeni k projektu (vč. úlohy pro podepsání ŽoP) záleží na nastavení na žádosti o podporu na záložce Identifikace operace, pole Způsob jednání.

| Čestná prohlášení       |                                                                                                    |      |
|-------------------------|----------------------------------------------------------------------------------------------------|------|
| Dokumenty               | 🙃 ZPŘÍSTUPNIT K EDITACI 🚔 TISK                                                                                                    |      |
| Podpis žádosti o platbu | V Tsková verze žádosti o platbu CZ.02.3.68/0.0/0.0/* Připojit Otevřít                                                                                                    |      |
|                         | DATUM VYTVOŘENÍ DOKUMENTU SPRÁVCE PROJEKTU, KTERÝ DOKUMENT VYTVOŘIL<br>15. ledna 2016 15:13:33 JNKUPLEN                                                                                                    |      |
|                         | Systemore alcottate<br>Soubory         Textoraci, certifikat, do. 2015/925, NOVY ptr         Vestor         Westor         Textoraci, certifikat, docut pouze k vytrofest popipur.<br>Theto porce (eff) erail zona na trade alcottate of k yforiosu citrifyed data certifikatu<br>utrvastel, jaks soutat podpisu pro pozégist ovétes.         Zavitr       Zobrazit podpisovanta data | Sán. |

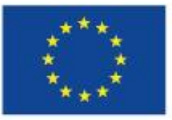

EVROPSKÁ UNIE Evropské strukturální a investiční fondy Operační program Výzkum, vývoj a vzdělávání

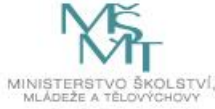

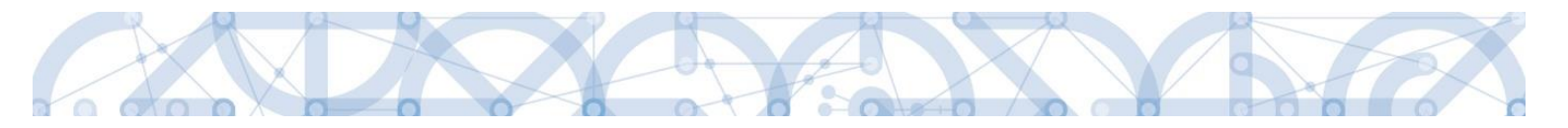

Elektronicky podepsaná ŽoP – pečeť je zabarvená zeleně:

| PODPIS ŽÁDOSTI O PLATBU                  |                                |             |         |
|------------------------------------------|--------------------------------|-------------|---------|
| 📑 тізк                                   |                                |             |         |
| PŘÍLOHA<br><b>P</b> Isková verze žádosti | o platbu CZ.02.3.68/0.0/0.0/*  | Připojit    | Otevřít |
| DATUM VYTVOŘENÍ DOKUMENTU                | SPRÁVCE PROJEKTU, KTERÝ DOKUME | NT VYTVOŘIL |         |
| 15. ledna 2016 15:13:33                  | JNKUPLEN                       |             |         |

Po podepsání ŽoP dochází ke změně stavu žádosti o platbu na stav "Podepsaná". Poté, co zfinalizujete a podepíšete i zprávu o realizaci (ZoR), stav ŽoP se změní na "Zaregistrovaná". Až v tomto okamžiku je ŽoP (spolu se ZoR) podána na ŘO.

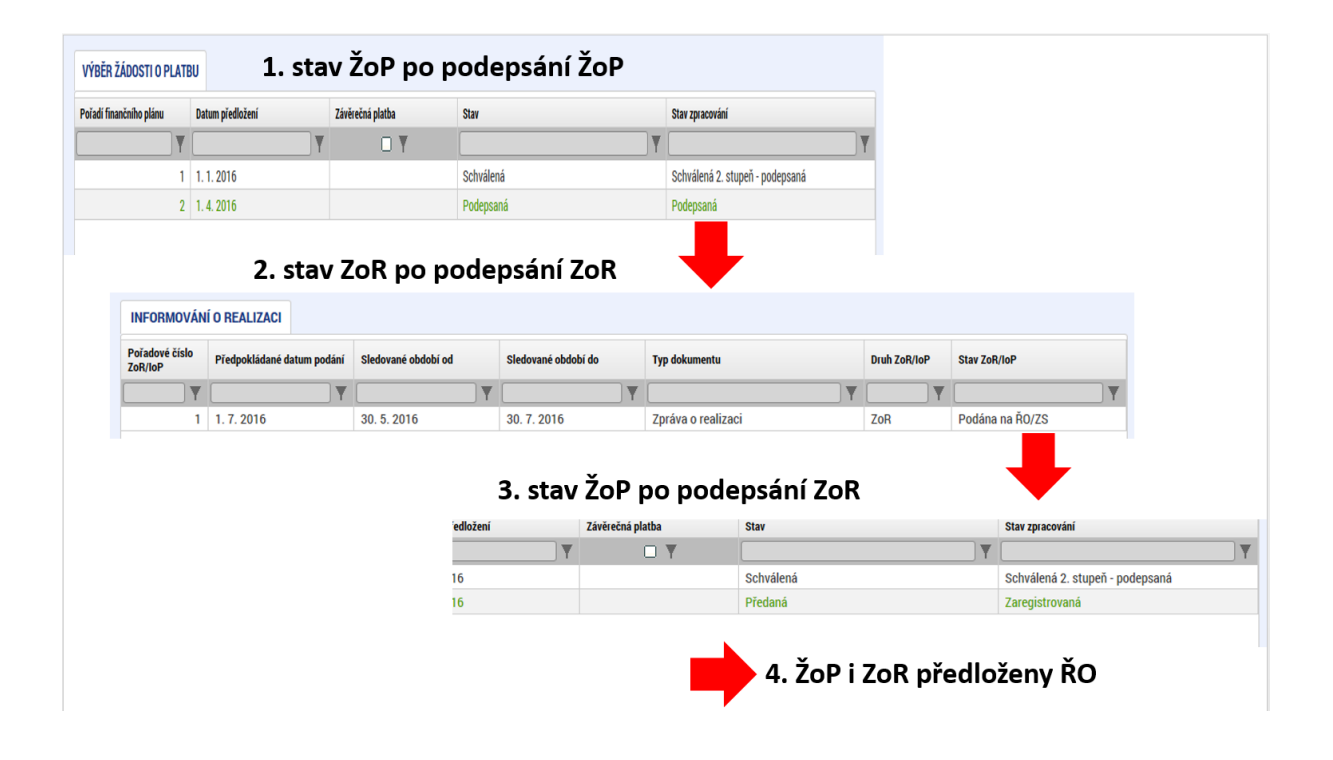

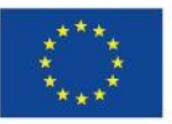

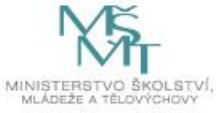

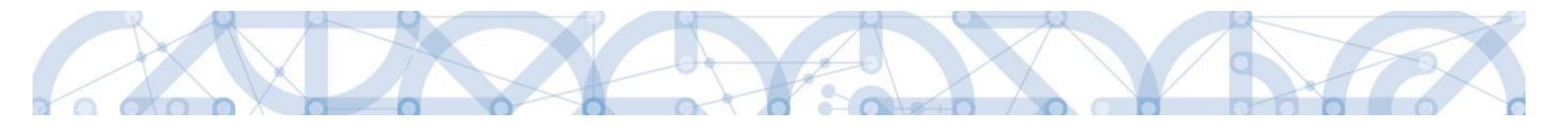

# 3 Proces kontroly žádosti o platbu

Proces kontroly ŽoP probíhá dle pravidel definovaných v Pravidlech pro žadatele a příjemce.

Administrátor při kontrole ŽoP ověří formální náležitosti ŽoP. V případě zjištění nedostatků zabraňujících provedení kontroly po věcné stránce může vrátit ŽoP příjemci k dopracování a zasílá mu interní depeši s informací o zjištěných nedostatcích a stanovuje lhůtu k doplnění (viz dále). Následně je ŽoP posuzována po obsahové stránce, v případě zjištění nedostatků (věcných, ale i formálních, pokud nebylo provedeno vrácení k přepracování), vrací administrátor ŽoP příjemci k dopracování a zasílá mu interní depeši s informací o zjištěných nedostatcích a stanovuje lhůtu k doplnění.

Pokud se jedná o neodstranitelný nedostatek, administrátor informuje příjemce prostřednictvím interní depeše. Projekt může být na základě analýzy rizik vybrán ke kontrole na místě.

## 3.1 Vrácení žádosti o platbu k dopracování

Pokud projektový administrátor (ŘO) zjistí při kontrole ŽoP nedostatky, které lze ze strany příjemce v rámci administrace aktuální ŽoP odstranit, provede vrácení ŽoP příjemci k dopracování a zasílá mu depeši s výzvou k nápravě identifikovaných nedostatků.

ŽoP v IS KP14+ je v tomto případě ve stavu "Vrácená k dopracování".

| Pro otevření ŽoP je třeba | kliknout na | řádek vrácené ŽoP. |
|---------------------------|-------------|--------------------|
|---------------------------|-------------|--------------------|

| VÝBĚR ŽÁDOSTI O PLATE   | BU               |                  |                       |                                 |
|-------------------------|------------------|------------------|-----------------------|---------------------------------|
| Pořadí finančního plánu | Datum předložení | Závěrečná platba | Stav                  | Stav zpracování                 |
| <b>T</b>                | <b></b>          |                  | Y                     | <b>Y</b>                        |
| 1                       | 1. 7. 2016       |                  | Schválená             | Schválená 2. stupeň - podepsaná |
| 2                       | 1. 8. 2016       |                  | Schválená             | Schválená 2. stupeň - podepsaná |
| 3                       | 1. 7. 2017       |                  | Vrácená k dopracování | Vrácená k dopracování           |

Pro zpřístupnění žádosti o platbu k editaci je nutno stisknout "Zpřístupnit k editaci" v šedé liště nahoře.

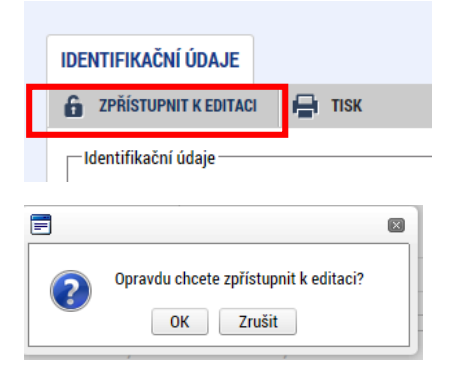

| IDENTIFIKACNI    | IDAJE                                        |      |
|------------------|----------------------------------------------|------|
| KONTROLA         | 🔒 FINALIZACE 🚔 TISK                          |      |
| Výsledek operac  | c                                            |      |
| ISUM-312456: N   | i platbě proběhlo storno finalizace.         |      |
| Lze vytisknout p | es Kontextovou nabídku (Pravé tlačítko myši) |      |
|                  |                                              | Zpět |
|                  |                                              |      |

Při editaci vrácené ŽoP již příjemce postupuje obdobně jako při prvním vyplňování ŽoP (viz předchozí kapitoly).

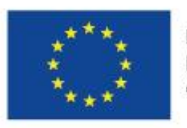

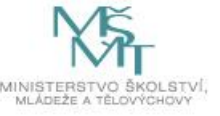

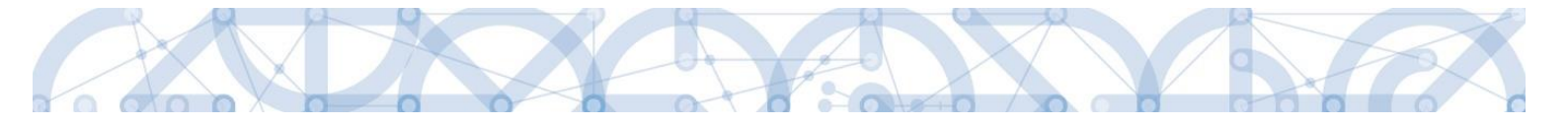

Po doplnění potřebných náležitostí příjemce ŽoP opět zfinalizuje a signatář ji elektronicky podepíše. Poté se stav ŽoP změní na stav Zaregistrovaná – ŽoP je předána na ŘO ke kontrole. V tomto případě již ŽoP není svázána se ZoR, tak jako je tomu u prvního podání ŽoP a ZoR.

| Pořadí finančního plánu         Datum předložení         Závěrečná platba         Stav         Stav zpracování           Image: Constraint of the stave structure         Image: Constraint of the structure         Image: Constraint of the structure         Image: Constraint of the structure         Stave structure         Stave str | VÝBĚR ŽÁDOSTI O PLATB   | ATBU             |                  |           |                                 |
|----------------------------------------------------------------------------------------------------|-------------------------|------------------|------------------|-----------|---------------------------------|
| Y         Y         Y         Y           1         1.7.2016         Schválená         Schválená 2. stupeň - podepsaná                                                                                                    | Pořadí finančního plánu | Datum předložení | Závěrečná platba | Stav      | Stav zpracování                 |
| 1 1.7.2016 Schválená Schválená Schválená 2. stupeň - podepsaná                                                                                                    | <b>T</b>                | Υ                |                  | Υ         | Y                               |
|                                                                                                    | 1                       | 1 1.7.2016       |                  | Schválená | Schválená 2. stupeň - podepsaná |
| 2 1.8. 2016 Schválená Schválená 2. stupeň - podepsaná                                                                                                    | 2                       | 2 1.8.2016       |                  | Schválená | Schválená 2. stupeň - podepsaná |
| 3 1.7.2017 Předaná Zaregistrovaná                                                                                                    | 3                       | 3 1.7.2017       |                  | Předaná   | Zaregistrovaná                  |

# 3.2 Schválení žádosti o platbu

Schvalování ŽoP probíhá ve 2 stupních. Poté, co je ŽoP schválena administrátorem na 1. stupni, je přepnuta do stavu Schválená 1. stupeň. Následně, po elektronickém podpisu ŽoP v rámci schválení, nabývá stavu Schválená 1. stupeň – podepsaná. Poté je ŽoP předána ke kontrole administrátorovi ve 2. stupni. Pokud je ŽoP schválena, mění se její stav na Schválená 2. stupeň, po podpisu má pak stav Schválená 2. stupeň – podepsaná. V tomto stavu je ŽoP konečně schválena a odchází do účetního informačního systému k proplacení na účet příjemce (popř. zřizovatele).

| Datová oblast žádosti 🔨       |
|-------------------------------|
| Identifikační údaje           |
| Žádost o platbu               |
| Požadované a schválené částky |
| Souhrnná soupiska             |
| SD-1 Účetní/daňové doklady    |
| SD-2 Lidské zdroje            |
| SD-3 Cestovní náhrady         |
| Soupiska příjmů               |
| Nezpůsobilé výdaje            |
| Podpis žádosti o platbu       |
| Dokumenty                     |
| Čestná prohlášení             |

V okamžiku přepnutí stavu ŽoP do Schválená 2. stupeň – podepsaná se na ŽoP v datové oblasti žádosti objevuje nová obrazovka Požadované a schválené částky, na které lze kromě schválených částek vidět i případné korekce ve sloupci *Rozdíl/korekce* – viz následující kapitola.

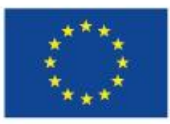

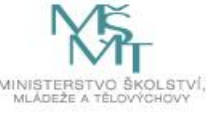

| Pedavian     Pedavian     Beildino elemini       Éasta zidory enteritéri     1275 0000     1275 0000     0       Éasta zidory menetifiei     6350 00000     0     0       Éasta zidory menetifiei     425 0000     625 00000     0       Éasta zidory menetifiei     225 0000     0     0       Éasta zidory menetifiei     500 0000     0     0       Éasta zidory menetifiei     500 0000     0     0       Éasta zidory menetifiei     500 0000     0     0       Éasta zidory menetifiei     500 0000     0     0       Éasta zidory menetifiei     1000 0000     0     0       Éasta zidory menetifiei     1000 0000     0     0       Colore zizonali ryżeje menetifiei     1181 5700     1321 37500     229       Zizonale ryżeje menetifiei     1181 87000     341 27500     229       Zizonale ryżeje menetifiei     1181 87000     341 27500     229       Zizonale ryżeje menetifiei     1181 87000     341 27500     229       Zizonale ryżeje menetifiei menetifiei     1181 87000     341 27500     229       Zizonale ryżeje menetifiei menetifiei menetifiei     121 3700     229       Zizonale ryżeje menetifiei menetifiei menetifiei     341 27500     229       Zizonale ryżeje menetifiei meneti                                                                                                    | тік                                                                                                   |              |              |              |                |
|----------------------------------------------------------------------------------------------------|----------------------------------------------------------------------------------------------------|--------------|--------------|--------------|----------------|
| Éaisa zálóv cellem         1275 00,00         1275 00,00         1           Cásika zálóv investiční         850 00,00         850 00,00         1           Cásika zálóv reinvestiční         425 00,00         425 00,00         1           Vlatni podli přijeme         225 00,00         1500 00,00         1           Cásika na kryl výdaj- cellem         1500 00,00         1         1         1           Čásika na kryl výdaj- cellem         1000 00,00         1         1         1         1         1         1         1         1         1         1         1         1         1         1         1         1         1         1         1         1         1         1         1         1         1         1         1         1         1         1         1         1         1         1         1         1         1         1         1         1         1         1         1         1         1         1         1         1         1         1         1         1         1         1         1         1         1         1         1         1         1         1         1         1         1         1         1         <                                                                                                    |                                                                                                    |              | Požadováno   | Schváleno    | Rozdíl/korekce |
| Édata zálohy investiční         850 000,00         850 000,00         1           Čáska zálohy neinvestiční         425 000,00         425 000,00         1           Vlastní podíl přijence         225 000,00         1500 000,00         1           Čáska na kryti výdajů - celkem         1500 000,00         1500 000,00         1           Čáska na kryti výdajů - neinvestiční         500 000,00         1000 000,00         1           Čáska na kryti výdajů - neinvestiční         1000 000,00         1000 000,00         1           Čáska na kryti výdajů - neinvestiční         1000 000,00         1000 000,00         1           Čáska na kryti výdajů - neinvestiční         1000 000,00         1000 000,00         1           Čáska na kryti výdajů - neinvestiční         1000 000,00         1000 000,00         225           Počadováno         Solváleno         Rozdil/korekce         Rozdil/korekce         Rozdil/korekce           alkové způsoblé výdaje ninvestiční         1210 000,00         980 100,00         225           působlé výdaje ninke činke činke o píško příjmy investiční         1618 750,00         1321 375,00         227           působlé výdaje ninke činke o píško příjmy vievetšíní         1210 000,00         980 100,00         225           působlé výdaje nipkadjicí na příjmy nevetšíní <t< td=""><td>Částka zálohy celkem</td><td></td><td>1 275 000,00</td><td>1 275 000,00</td><td>0,</td></t<>                                                                                                    | Částka zálohy celkem                                                                                  |              | 1 275 000,00 | 1 275 000,00 | 0,             |
| Éáska zálóvy neinvestiční       425 000.00       425 000.00         Vatní počil přijence       225 000.00       225 000.00         Čáska na kryti výdajó - celkem       1500 000.00       1500 000.00         Čáska na kryti výdajó - neinvestiční       500 000.00       1000 000.00       1000 000.00         Čáska na kryti výdajó - neinvestiční       500 000.00       1000 000.00       1000 000.00       1000 000.00         Čáska na kryti výdajó - neinvestiční       1000 000.00       1000 000.00       1000 000.00       1000 000.00         Čáska na kryti výdajó - neinvestiční       1000 000.00       1000 000.00       1000 000.00       1000 000.00       1000 000.00         Čáska na kryti výdajó - neinvestiční       1000 000.00       1201 375.00       297         půdoblé výdajé neinvestiční       1010 000.00       121 375.00       297         půdoblé výdajé neinvestiční       1000 000.00       121 375.00       297         půdoblé výdajé neinvestiční       1000 000.00       121 375.00       297         čáska zákoná výdajé na půný pripadající na půněkňi píjmy neinvestiční       1618 750.00       1321 375.00       297         čáska zákoná výdajé půnádjící na finánchí mezeru včištéch o flat rate celkem       1618 750.00       0.00       297         půdoblé výdajé půnádyčí na finánchí mezeru včištéch o flat rate                                                                                                    | Částka zálohy investiční                                                                              |              | 850 000,00   | 850 000,00   | 0              |
| Vlasti podij prijence         225 000.00         225 000.00         1           Časta na kryti vjdajo - celkem         1500 000.00         1500 000.00         1           Časta na kryti vjdajo - neinvestični         500 000.00         1000 000.00         1           Časta na kryti vjdajo - neinvestični         500 000.00         1000 000.00         1           Časta na kryti vjdajo - neinvestični         1000 000.00         1000 000.00         1           Časta na kryti vjdajo - neinvestični         1000 000.00         1000 000.00         1           Časta na kryti vjdajo - neinvestični         1000 000.00         1000 000.00         1           Časta na kryti vjdajo - neinvestični         1000 000.00         1000 000.00         1           Časta na kryti vjdajo - neinvestični         1618 750.00         1321 375.00         297           pisobilė vjdaje ninvestični         1618 750.00         0.00         299           pisobilė vjdaje ninke nitini neinvestični         1618 750.00         0.00         297           elkove zpisobilė vjdaje ninke nitini neinvestični         1618 750.00         0.00         297           elkove zpisobilė vjdaje ninke nitini neinvestični         1618 750.00         0.00         297           pisobilė vjdaje nipadajici na financi mezeru vičitike o filar tare celkem         161                                                                                                    | Částka zálohy neinvestiční                                                                            |              | 425 000,00   | 425 000,00   | 0              |
| Částa na kryli výdajů - neinvestiční       1 500 000,00       1 500 000,00       1         Částa na kryli výdajů - neinvestiční       500 000,00       1 000 000,00       1         Částa na kryli výdajů - investiční       1 000 000,00       1 000 000,00       1         Částa na kryli výdajů - investiční       1 000 000,00       1 000 000,00       1         Částa na kryli výdajů - investiční       1 000 000,00       1 000 000,00       1         Částa na kryli výdajů - investiční       1 000 000,00       1 000 000,00       229         působilé výdaje nivestiční       1 100 000,00       980 100,00       229         působilé výdaje nivestiční       1 000 00,00       000       229         působilé výdaje nivestiční       0,00       0,000       0,000       229         působilé výdaje nizené o jiné penčiní příjny       1 618 750,00       341 275,00       229         elkové způsobilé výdaje nizené o jiné penčiní příjny neinvestiční       1 210 000,00       980 100,00       229         elkové způsobilé výdaje pírpadající na finanční mezeru / očištén o flat rate elkem       1 618 750,00       341 275,00       297         působilé výdaje pírpadající na finanční mezeru / očištén o flat rate elkem       1 618 750,00       341 275,00       297         působilé výdaje pírpadající na finanční mezeru / očištén o f                                                                                                    | Vlastní podíl příjemce                                                                                |              | 225 000,00   | 225 000,00   |                |
| Čáska na kyrtí výdajů - neinvestiční         500 000,00         500 000,00         1000 000,00           Čáska na kyrtí výdajů - investiční         1000 000,00         1000 000,00         1000 000,00           Čáska na kyrtí výdajů - investiční         1000 000,00         1000 000,00         1000 000,00           elkové způsobilé výdaje         1618 750,00         1321 375,00         227           působilé výdaje nivestiční         1000 000,00         980 100,00         229           působilé výdaje nivestiční         408 750,00         341 275,00         67           né penžiní přijny připadající na způsobilé výdaje         1618 750,00         1321 375,00         227           elkové způsobilé výdaje nizené o jné penžiní přijny investiční         1000         0,000         229           elkové způsobilé výdaje nizené o jné penžiní přijny investiční         1018 750,00         1321 375,00         227           elkové způsobilé výdaje nizené o jné penžiní přijny investiční         1010 00,00         980 100,00         229           elkové způsobilé výdaje připadající na zřím v přijny nestiční         1010 00,00         980 100,00         229           působilé výdaje připadající na římaném imzeru / očišténé o flat rate celkem         1618 750,00         1321 375,00         229           působilé výdaje připadající na finanémí mzeru / očišténé o flat rate celkem <td>Částka na krytí výdajů - celkem</td> <td>🗌 Přeplatek</td> <td>1 500 000,00</td> <td>1 500 000,00</td> <td>(</td>                                                                                                   | Částka na krytí výdajů - celkem                                                                       | 🗌 Přeplatek  | 1 500 000,00 | 1 500 000,00 | (              |
| Částka na krytí výdajů - investiční       1 000 000,00       1 000 000,00         Požadováno       Rozdil/korekce         elkové způsobilé výdaje       1 618 750,00       1 321 375,00       297         působilé výdaje nivestiční       1 210 000,000       980 100,00       229         působilé výdaje nivestiční       408 750,00       341 275,00       67         elkové způsobilé výdaje nižené o jiné peněžní příjmy nivestiční       1 210 000,00       980 100,00       229         elkové způsobilé výdaje snížené o jiné peněžní příjmy nivestiční       1 618 750,00       1 321 375,00       297         elkové způsobilé výdaje snížené o jiné peněžní příjmy nivestiční       1 210 000,00       980 100,00       229         elkové způsobilé výdaje snížené o jiné peněžní příjmy nivestiční       1 210 000,00       980 100,00       229         elkové způsobilé výdaje případající na finanční mezeru / očišténé o flat rate celkem       1 618 750,00       341 275,00       297         působilé výdaje případající na finanční mezeru / očišténé o flat rate z dotačních zdrojú celkem       1 618 750,00       341 275,00       297         působilé výdaje případající na finanční mezeru / očišténé o flat rate z dotačních zdrojú celkem       1 618 750,00       341 275,00       297         působilé výdaje případající na finanční mezeru / očišténé o flat rate z dotačních zdrojú celkem       1 3121 375,00 <td>Částka na krytí výdajů - neinvestiční</td> <td></td> <td>500 000,00</td> <td>500 000,00</td> <td></td>                                                                                                  | Částka na krytí výdajů - neinvestiční                                                                 |              | 500 000,00   | 500 000,00   |                |
| Poľadováno         Rozdil/korekce           elkové způsobilé výdaje         1618 750,00         1321 375,00         297           působilé výdaje nivestiční         1016 750,00         1321 375,00         297           působilé výdaje nivestiční         408 750,00         980 100,00         229           působilé výdaje nitvestiční         408 750,00         341 275,00         67           elkové způsobilé výdaje enížené o jiné peněžní příjmy nivestiční         1018 750,00         1321 375,00         297           elkové způsobilé výdaje enížené o jiné peněžní příjmy nivestiční         1018 750,00         341 275,00         297           elkové způsobilé výdaje enížené o jiné peněžní příjmy nivestiční         1210 000,00         980 100,00         229           elkové způsobilé výdaje případající na finanční mezeru / očištěné o flat rate celkem         11618 750,00         341 275,00         297           působilé výdaje případající na finanční mezeru / očištěné o flat rate celkem         1618 750,00         341 275,00         297           působilé výdaje případající na finanční mezeru / očištěné o flat rate celkem         1618 750,00         341 275,00         297           působilé výdaje případající na finanční mezeru / očištěné o flat rate z dotačních zdrojů celkem         13121 375,00         297           působilé výdaje případající na finanční mezeru / očištěné o flat rate z dotačníc                                                                                                    | Částka na krytí výdajů - investiční                                                                   |              | 1 000 000.00 | 1 000 000.00 |                |
| Požadováno         Schváleno         Rozdíl/korekce           elkové způsobilé výdaje investiční         1 618 750,00         1 321 375,00         229           působilé výdaje investiční         408 750,00         341 275,00         67           né peněžní příjmy připadající na způsobilé výdaje nížené o jiné peněžní příjmy neinvestiční         1 618 750,00         1 321 375,00         297           elkové způsobilé výdaje snížené o jiné peněžní příjmy neinvestiční         1 618 750,00         1 321 375,00         297           elkové způsobilé výdaje snížené o jiné peněžní příjmy neinvestiční         1 618 750,00         1 321 375,00         297           elkové způsobilé výdaje snížené o jiné peněžní příjmy neinvestiční         1 210 000,00         980 100,00         229           elkové způsobilé výdaje připadající na říjmy dle čl. 61         0,00         0,00         0,00         0,00         0,00         0,00         0,00         0,00         0,00         0,00         0,00         0,00         0,00         0,00         0,00         0,00         0,00         0,00         0,00         0,00         0,00         0,00         0,00         0,00         0,00         0,00         0,00         0,00         0,00         0,00         0,00         0,00         0,00         0,00         0,00         0,00         0,                                                                                                    |                                                                                                    |              |              | ·            |                |
| elkové způsobilé výdaje       1 618 750,00       1 321 375,00       297         působilé výdaje investiční       1 210 000,00       980 100,00       229         působilé výdaje nimvestiční       408 750,00       341 275,00       67         iné penžání přijmy připadající na způsobilé výdaje       0,00       0,000       229         elkové způsobilé výdaje snížené o jiné penžání přijmy nivestiční       1 618 750,00       341 275,00       297         elkové způsobilé výdaje snížené o jiné penžání přijmy nivestiční       1 618 750,00       0,000       229         elkové způsobilé výdaje snížené o jiné penžání přijmy nivestiční       1 618 750,00       1 321 375,00       297         elkové způsobilé výdaje připadající na přijmy die čl. 61       0,000       0,000       229         působilé výdaje připadající na finanční mezeru / očištěné o flat rate celkem       1 618 750,00       341 275,00       297         působilé výdaje připadající na finanční mezeru / očištěné o flat rate celkem       1 0,00       0,000       229         působilé výdaje připadající na finanční mezeru / očištěné o flat rate z dotačních zdrojů urestiční       1 210 000,00       980 100,00       229         působilé výdaje připadající na finanční mezeru / očištěné o flat rate z dotačních zdrojů urestiční       1 0,00       341 275,00       67         působilé výdaje připadající na finanční meze                                                                                                    |                                                                                                    |              | Požadováno   | Schváleno    | Rozdíl/korekce |
| působilé výdaje investiční       1210 000,00       980 100,00       229         působilé výdaje neinvestiční       408 750,00       341 275,00       67         iné peněžní příjmy připadající na způsobilé výdaje       0,00       0,00       297         elkové způsobilé výdaje snížené o jiné peněžní příjmy investiční       1210 000,00       980 100,00       229         vidsobilé výdaje snížené o jiné peněžní příjmy investiční       1210 000,00       980 100,00       229         vidsobilé výdaje snížené o jiné peněžní příjmy nivestiční       1210 000,00       980 100,00       229         vidsobilé výdaje snížené o jiné peněžní příjmy nivestiční       1210 000,00       980 100,00       229         elkové způsobilé výdaje připadající na finanční mezeru / očištěné o flat rate celkem       1210 000,00       980 100,00       229         působilé výdaje připadající na finanční mezeru / očištěné o flat rate celkem       1618 750,00       341 275,00       67         působilé výdaje připadající na finanční mezeru / očištěné o flat rate celkem       1618 750,00       1321 375,00       229         působilé výdaje připadající na finanční mezeru / očištěné o flat rate z dotačních zdrojů celkem       1375 937,50       1321 368,75       252         působilé výdaje připadající na finanční mezeru / očištěné o flat rate z dotačních zdrojů nevestiční       1028 500,00       833 085,00       195     <                                                                                                    | elkové způsobilé výdaje                                                                               |              | 1 618 750,00 | 1 321 375,00 | 297 37         |
| působilé výdaje neinvestiční       408 750,00       341 275,00       67         nié peněžní příjmy připadající na způsobilé výdaje       0,00       0,00       297         elkové způsobilé výdaje snížené o jiné peněžní příjmy       1 618 750,00       1 321 375,00       297         elkové způsobilé výdaje snížené o jiné peněžní příjmy investiční       1 210 000,00       980 100,00       229         elkové způsobilé výdaje snížené o jiné peněžní příjmy neinvestiční       408 750,00       341 275,00       67         elkové způsobilé výdaje připadající na finanční mezeru / očištěné o flat rate celkem       1 618 750,00       341 275,00       67         působilé výdaje připadající na finanční mezeru / očištěné o flat rate celkem       1 618 750,00       1 321 375,00       297         působilé výdaje připadající na finanční mezeru / očištěné o flat rate celkem       1 618 750,00       1 321 375,00       297         působilé výdaje připadající na finanční mezeru / očištěné o flat rate celkem       1 312 1375,00       297         působilé výdaje připadající na finanční mezeru / očištěné o flat rate z dotačních zdrojů celkem       1 312 1375,00       297         působilé výdaje připadající na finanční mezeru / očištěné o flat rate z dotačních zdrojů neutetiční       1 028 500,00       341 275,00       67         působilé výdaje připadající na finanční mezeru / očištěné o flat rate z dotačních zdrojů neutetiční       1 028 500,0                                                                                                    | působilé výdaje investiční                                                                            |              | 1 210 000.00 | 980 100.00   | 229 90         |
| iné peněžní přijmy připadající na způsobilé výdaje       0,00       0,00         elkové způsobilé výdaje snížené o jiné peněžní přijmy       1 188 750,00       1 321 375,00       229         elkové způsobilé výdaje snížené o jiné peněžní přijmy nivestiční       1 210 000,00       980 100,00       229         elkové způsobilé výdaje snížené o jiné peněžní přijmy nivestiční       408 750,00       341 275,00       667         elkové způsobilé výdaje připadající na finanční mezeru / očištěné o flat rate celkem       1 618 750,00       1 321 375,00       297         působilé výdaje připadající na finanční mezeru / očištěné o flat rate celkem       1 618 750,00       1 321 375,00       297         působilé výdaje připadající na finanční mezeru / očištěné o flat rate celkem       1 618 750,00       1 321 375,00       297         působilé výdaje připadající na finanční mezeru / očištěné o flat rate celkem       1 618 750,00       980 100,00       229         působilé výdaje připadající na finanční mezeru / očištěné o flat rate z dotačních zdrojú celkem       1 312 3175,00       297         působilé výdaje připadající na finanční mezeru / očištěné o flat rate z dotačních zdrojú newstění       1 200 00,00       980 100,00       229         působilé výdaje připadající na finanční mezeru / očištěné o flat rate z dotačních zdrojú newstění       1 028 500,00       833 085,00       1 95         působilé výdaje připadající na finanční mezeru                                                                                                    | působilé výdaje neinvestiční                                                                          |              | 408 750.00   | 341 275.00   | 67 47          |
| elkové způsobilé výdaje snížené o jiné peněžní příjmy         1 618 750,00         1 321 375,00         297           elkové způsobilé výdaje snížené o jiné peněžní příjmy nivestiční         1 618 750,00         980 100,00         222           elkové způsobilé výdaje snížené o jiné peněžní příjmy nivestiční         408 750,00         341 275,00         67           působilé výdaje připadající na finanční mezeru / očištěné o flat rate celkem         1 618 750,00         1 321 375,00         297           působilé výdaje připadající na finanční mezeru / očištěné o flat rate celkem         0,00         0,00         297           působilé výdaje připadající na finanční mezeru / očištěné o flat rate celkem         1 618 750,00         1 321 375,00         297           působilé výdaje připadající na finanční mezeru / očištěné o flat rate celkem         1 618 750,00         1 321 375,00         297           působilé výdaje připadající na finanční mezeru / očištěné o flat rate celkem         1 618 750,00         1 321 375,00         297           působilé výdaje připadající na finanční mezeru / očištěné o flat rate z dotačních zdrojú celkem         1 1618 750,00         980 100,00         229           působilé výdaje připadající na finanční mezeru / očištěné o flat rate z dotačních zdrojú nevetiční         1 028 500,00         833 085,00         195           působilé výdaje připadající na finanční mezeru / očištěné o flat rate z dotačních zdrojú nevetiční <td< td=""><td>iné peněžní příjmy připadající na způsobilé výdaje</td><td></td><td>0.00</td><td>0.00</td><td></td></td<> | iné peněžní příjmy připadající na způsobilé výdaje                                                    |              | 0.00         | 0.00         |                |
| Celkové způsobilé výdaje snížené o jiné peněžní příjmy investiční         1 210 000,00         980 100,00         229           velkové způsobilé výdaje snížené o jiné peněžní příjmy neinvestiční         408 750,00         341 275,00         67           velkové způsobilé výdaje připadající na finanční mezeru / očištěné o flat rate celkem         1 618 750,00         1 321 375,00         297           rpůsobilé výdaje připadající na finanční mezeru / očištěné o flat rate celkem         1 618 750,00         1 321 375,00         297           rpůsobilé výdaje připadající na finanční mezeru / očištěné o flat rate celkem         1 618 750,00         980 100,00         229           rpůsobilé výdaje připadající na finanční mezeru / očištěné o flat rate neinvestiční         1 210 000,00         980 100,00         229           rpůsobilé výdaje připadající na finanční mezeru / očištěné o flat rate z dotačních zdrojů celkem         1 375 937,50         1 123 168,75         252           rpůsobilé výdaje připadající na finanční mezeru / očištěné o flat rate z dotačních zdrojů nevestiční         1 028 500,00         833 085,00         1 95           rpůsobilé výdaje připadající na finanční mezeru / očištěné o flat rate z dotačních zdrojů nevestiční         347 437,50         290 083,75         57           rpůsobilé výdaje připadající na finanční mezeru / očištěné o flat rate z dotačních zdrojů nevestiční         347 437,50         290 083,75         57           rpůsobilé výdaj                                                                                                    | čelkové způsobilé výdaje snížené o jiné peněžní příjmy                                                | 1 618 750.00 | 1 321 375.00 | 297 37       |                |
| elkové způsobilé výdaje snížené o jiné peněžní příjmy neinvestiční         408 750,00         341 275,00         67           jekové způsobilé výdaje připadající na frianční mezeru / očištěné o flat rate celkem         1618 750,00         321 375,00         297           působilé výdaje připadající na finanční mezeru / očištěné o flat rate celkem         1618 750,00         341 275,00         297           působilé výdaje připadající na finanční mezeru / očištěné o flat rate celkem         1210 000,00         980 100,00         229           působilé výdaje připadající na finanční mezeru / očištěné o flat rate neinvestiční         1210 000,00         980 100,00         229           působilé výdaje připadající na finanční mezeru / očištěné o flat rate z dotačních zdrojů celkem         1375 937,50         1123 168,75         252           působilé výdaje připadající na finanční mezeru / očištěné o flat rate z dotačních zdrojů neinvestiční         1028 500,00         833 085,00         195           působilé výdaje připadající na finanční mezeru / očištěné o flat rate z dotačních zdrojů neinvestiční         347 437,50         290 083,75         57           působilé výdaje rřipadající na finanční mezeru / očištěné o flat rate z dotačních zdrojů neinvestiční         0,00         0,000         0,000                                                                                                    | telkové způsobilé výdaje snížené o jiné peněžní příjmy investiční                                     | 1 210 000.00 | 980 100.00   | 229 90       |                |
| Delkové způsobilé výdaje připadající na finanční mezeru / očištěné o flat rate celkem         0.00         0.00         0.00           působilé výdaje připadající na finanční mezeru / očištěné o flat rate celkem         1.68 r.60,00         0.00         0.00         0.00         0.00         0.00         0.00         0.00         0.00         0.00         0.00         0.00         0.00         0.00         0.00         0.00         0.00         0.00         0.00         0.00         0.00         0.00         0.00         0.00         0.00         0.00         0.00         0.00         0.00         0.00         0.00         0.00         0.00         0.00         0.00         0.00         0.00         0.00         0.00         0.00         0.00         0.00         0.00         0.00         0.00         0.00         0.00         0.00         0.00         0.00         0.00         0.00         0.00         0.00         0.00         0.00         0.00         0.00         0.00         0.00         0.00         0.00         0.00         0.00         0.00         0.00         0.00         0.00         0.00         0.00         0.00         0.00         0.00         0.00         0.00         0.00         0.00         0.00         0.00                                                                                                    | čelkové způsobilé výdaje snížené o jiné peněžní příjmy neinvestiční                                   | 408 750.00   | 341 275.00   | 67 47        |                |
| působilé výdaje připadající na finanční mezeru / očištěné o flat rate celkem         1618 750,00         1321 375,00         297           působilé výdaje připadající na finanční mezeru / očištěné o flate rate investiční         1100 00,00         980 100,00         225           působilé výdaje připadající na finanční mezeru / očištěné o flate rate neinvestiční         408 750,00         341 275,00         67           působilé výdaje připadající na finanční mezeru / očištěné o flate rate neinvestiční         408 750,00         341 275,00         67           působilé výdaje připadající na finanční mezeru / očištěné o flat rate z dotačních zdrojů celkem         1375 937,50         1123 168,75         252           působilé výdaje připadající na finanční mezeru / očištěné o flat rate z dotačních zdrojů nevestiční         1028 500,00         833 085,00         195           působilé výdaje připadající na finanční mezeru / očištěné o flat rate z dotačních zdrojů nevestiční         347 437,50         290 083,75         57           působilé výdaje připadající na finanční mezeru / očištěné o flat rate z dotačních zdrojů nevestiční         0,00         0,000         67                                                                                                    | Celkové způsobilé výdaje připadající na příjmy dle čl. 61                                             | 0.00         | 0.00         |              |                |
| působilé výdaje připadající na finanční mezeru / očištěné o flate rate investiční         1 210 000,00         980 100,00         229           působilé výdaje připadající na finanční mezeru / očištěné o flate rate neinvestiční         408 750,00         341 275,00         67           rpůsobilé výdaje připadající na finanční mezeru / očištěné o flate rate neinvestiční         1 028 500,00         341 275,00         67           rpůsobilé výdaje připadající na finanční mezeru / očištěné o flat rate z dotačních zdrojů celkem         1 375 937,50         1 123 168,75         252           rpůsobilé výdaje připadající na finanční mezeru / očištěné o flat rate z dotačních zdrojů nevestiční         1 028 500,00         833 085,00         195           rpůsobilé výdaje připadající na finanční mezeru / očištěné o flat rate z dotačních zdrojů neinvestiční         347 437,50         290 083,75         57           rpůsobilé výdaje - křižové financování - investiční         0,00         0,00         0,00         1000                                                                                                    | způsobilé výdaje připadající na finanční mezeru / očištěné o flat rate celkem                         | 1 618 750.00 | 1 321 375.00 | 297.37       |                |
| působilé výdaje připadající na finanční mezeru / očištěné o flat rate z dotačních zdrojů celkem       110 000,00       341 275,00       67         působilé výdaje připadající na finanční mezeru / očištěné o flat rate z dotačních zdrojů celkem       1375 937,50       1123 168,75       252         působilé výdaje připadající na finanční mezeru / očištěné o flat rate z dotačních zdrojů nevestiční       1028 500,00       833 085,00       195         působilé výdaje připadající na finanční mezeru / očištěné o flat rate z dotačních zdrojů neivestiční       347 437,50       290 083,75       57         působilé výdaje – křížové financování - investiční       0,00       0,00       0,00       0,00                                                                                                    | Ipůsobilé výdaje připadající na finanční mezeru / očištěné o flate rate investiční                    | 1 210 000 00 | 980 100 00   | 229 900      |                |
| působilé výdaje připadající na finanční mezeru / očištěné o flat rate z dotačních zdrojú celkem 1375 937,50 1123 168,75 252<br>působilé výdaje připadající na finanční mezeru / očištěné o flat rate z dotačních zdrojú investiční 1028 500,00 833 085,00 195<br>působilé výdaje – křížové financování - investiční 0,00 0,00 0,00                                                                                                    | působilé výdaje připadající na finanční mezeru / očištěné o flate rate neinvestiční                   | 408 750 00   | 341 275 00   | 67 47        |                |
| působilé výdaje připadající na finanční mezeru / očištěné o flat rate z dotačních zdrojů investiční<br>působilé výdaje připadající na finanční mezeru / očištěné o flat rate z dotačních zdrojů neinvestiční<br>působilé výdaje - křižové financování - investiční<br>0,000 0,000 0,000                                                                                                    | Způsobilé výdaje připadající na finanční mezeru / očištěné o flat rate z dotačních zdrojů celkem      |              | 1 375 937 50 | 1 123 168 75 | 252 765        |
| působilé výdaje připadající na finanční mezeru / očištěné o flat rate z dotačních zdrojů neinvestiční       1 220 500,00       000 000,00       1 200 100,000         působilé výdaje - křížové financování - investiční       0,00       0,000       0,000                                                                                                    | působilé výdaje připadající na finanční mezeru / očištěné o flat rate z dotačních zdrojů investiční   | 1 028 500 00 | 833 085 00   | 195 415      |                |
| 1         1         1         1         1         1         1         1         1         1         1         1         1         1         1         1         1         1         1         1         1         1         1         1         1         1         1         1         1         1         1         1         1         1         1         1         1         1         1         1         1         1         1         1         1         1         1         1         1         1         1         1         1         1         1         1         1         1         1         1         1         1         1         1         1         1         1         1         1         1         1         1         1         1         1         1         1         1         1         1         1         1         1         1         1         1         1         1         1         1         1         1         1         1         1         1         1         1         1         1         1         1         1         1         1         1         1                                                                                                            | působilé výdaje připadající na finanční mezeru / očištěné o flat rate z dotačních zdrojů neinvestiční | 347 437 50   | 290.083.75   | 57 253       |                |
| 0,00                                                                                                    | ľpůsobilé výdaje - křížové financování - investiční                                                   | 0.00         | 250 083,13   | 01 33        |                |
| způsobilé výdaje - křížové financování - neinvestiční                                                                                                    | působilé výdaje - křížové financování - neinvestiční                                                  |              | 0,00         | 0,00         |                |
|                                                                                                    |                                                                                                    | 0,00         | 0,00         |              |                |

# 3.3 Krácení na žádosti o platbu

V případě, že na schválené ŽoP provedl administrátor krácení výdajů v CSSF14+, záznam o tom se přenese i do IS KP14+. Provedené korekce v rámci dané ŽoP si lze zobrazit, jak na záložce Souhrnná soupiska (rámeček Finanční data), tak na záložce Požadované a schválené částky (viz předcházející kapitola).

Souhrnná soupiska

.

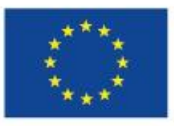

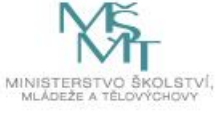

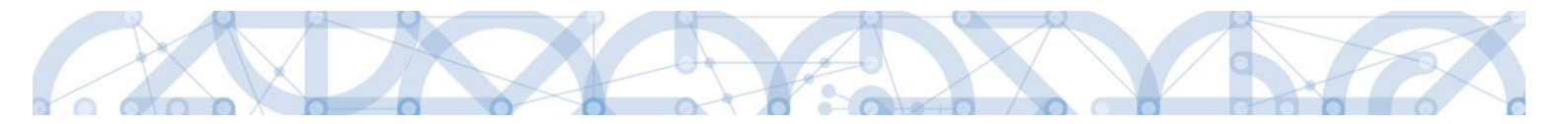

Krácení konkrétního dokladu si můžete zobrazit na jednotlivých SD-1, SD-2, SD-3: vždy ve spodní části obrazovky. Níže příklad krácení na SD-1:

| Finanční data                                                                                    |                                                 |                                        |                      |                                                                          |                                                                                |  |
|--------------------------------------------------------------------------------------------------|-------------------------------------------------|----------------------------------------|----------------------|--------------------------------------------------------------------------|--------------------------------------------------------------------------------|--|
| ZPŮSOBILÉ VÝDAJE                                                                                 | SCHVÁLENÉ                                       | ZPŮSOBILÉ VÝDAJE                       | 1                    |                                                                          |                                                                                |  |
| 1 618 750,00                                                                                     |                                                 | 1 275 140,00                           |                      | Naplnit data z dokladů so                                                | pupisky                                                                        |  |
| PROKAZOVANÉ ZPŮSOBILÉ VÝDAJE PŘÍMÉ                                                               | SCHVÁLENÉ                                       | ZPŮSOBILÉ VÝDAJE PŘÍMÉ                 | I                    | Touto operací doide k nanlnění údajů do                                  | souhrnné soupisky dokladů a zároveň                                            |  |
| 1 295 000,00                                                                                     |                                                 | 951 390,00                             |                      | k naplneni udaju do zjednodušene žadost                                  | i o platbu.                                                                    |  |
| PROKAZOVANÉ KŘÍŽOVÉ FINANCOVÁNÍ 0,00                                                             | SCHVÁLENÉ                                       | CŘÍŽOVÉ FINANCOVÁNÍ<br>0,00            |                      | Pro žádosti s vykazováním nepřimých/pa<br>těchto dat z dokladů soupisky. | ušálních nákladů, dojde k naplnění                                             |  |
| PROKAZOVANÁ VÝŠE<br>NEPŘIMÝCH/PAUSALNÍCH NÁKLADÚ                                                 | SCHVÁLENÁ<br>NEPRIMÝCH/                         | VÝŠE<br>PAUSÁLNÍCH NÁKLADŮ             |                      |                                                                          |                                                                                |  |
| 323 750,00                                                                                       |                                                 | 264 275,00                             |                      |                                                                          |                                                                                |  |
| jiné peněžní příjmy - vykazované<br>0,00                                                         | JINÉ PENĚŽN                                     | í příjmy - schválené<br>0,00           |                      |                                                                          |                                                                                |  |
|                                                                                                  |                                                 | Celkem                                 |                      | Investiční                                                               | Neinvestiční                                                                   |  |
| Způsobilé výdaje                                                                                 |                                                 | 1 618                                  | 750,00               | 1 210 000,00                                                             | 408 750,00                                                                     |  |
| Způsobilé výdaje - z toho křížové financování                                                    |                                                 |                                        |                      | 0,0                                                                      | 0,00                                                                           |  |
| Prokazované způsobilé výdaje očištěné o příjm                                                    | y                                               | 1 618                                  | 750,00               | 1 210 000,00                                                             | 408 750,00                                                                     |  |
| Schválené způsobilé výdaje                                                                       |                                                 | 1 275                                  | 140,00               | 882 090,00                                                               | 393 050,00                                                                     |  |
| Schválené způsobilé výdaje - z toho křížové fin                                                  | ancování                                        |                                        |                      | 0,00                                                                     | 0,00                                                                           |  |
| Schvälené způsobilé výdaje celkem očištěné o                                                     | příjmy                                          | 1 275                                  | 140,00               | 882 090,00                                                               | 393 050,00                                                                     |  |
| ČÁSTKA BEZ DPH PŘIPADAJÍCÍ NA PROKAZOVANÉ ZPUSOBILE VYDAJE P<br>1 138 541,48 Z TOHO SF Z         | ÁSTKA DPH PŘIJ<br>ROKAZOVANÉ ZI<br>TOHO SR      | PADAJICI NA<br>PUSOBILE VYDAJE<br>0,00 | PROKAZO              | É VÝDAJE<br>1 138 541,48<br>vané nezpůsobilé výdaje<br>0,00              | ROZPOČTOVÁ POLOŽKA DRUHOVÁ<br>PROKAZOVANÉ NEZPŮSOBILÉ VÝDAJE<br>V MENE DOKLADU |  |
| ČÁSTKA BEZ DPH PŘIPADAJICÍ NA<br>PROKAZOVANE ZPÚSOBILE VYDAJE<br>V MĚNĚ DOKLADU<br>V             | ÁSTKA DPH PŘII<br>ROKAZOVANÉ ZI<br>MĚNĚ DOKLADU | PADAJICI NA<br>PUSOBILE VYDAJE         | ZPŮSOBIL<br>V MĚNĚ D | É VÝDAJE<br>OKLADU                                                       |                                                                                |  |
| SNÍŽENÍ ČÁSTKY BEZ DPH,PŘIPADAJÍCÍ NA S                                                          | NÍŽENÍ ČÁSTKY                                   | DPH PŘIPADAJÍCÍ NA                     | SNÍŽENÍ P            | ROKAZOVANÝCH ZPŮSOBILÝCH                                                 |                                                                                |  |
| 43 176,10                                                                                        | ROKAZOVANE ZI                                   | 0,00                                   | VYDAJU               | 43 176,10                                                                | schválené způsobilé výdaje<br>1 095 365,38                                     |  |
| – Krácení výdajú<br>způson kráctní                                                               |                                                 |                                        | 1                    |                                                                          |                                                                                |  |
| Krácení s dopadem na disponibilní alokaci<br>ออบังของเข้าที่ หม่.czní PRO PřiJEMCE<br>odůvodnění | projektu                                        |                                        | _                    |                                                                          | 10/2000 Otevilit v novém okně                                                  |  |

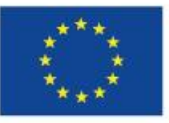

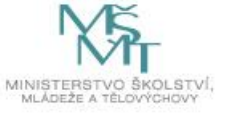

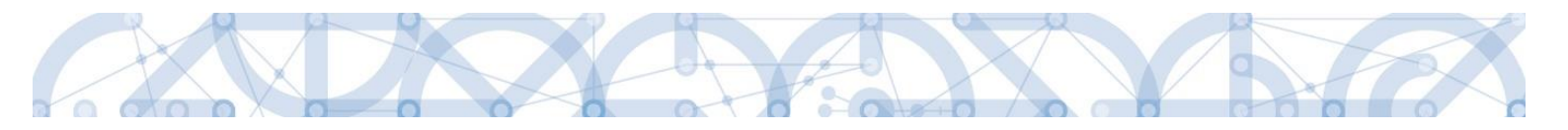

# 4 Přehled stavů žádosti o platbu

| Stav                                                     | Popis                                                                                                    |
|----------------------------------------------------------|----------------------------------------------------------------------------------------------------|
| Rozpracovaná                                             | ŽoP byla v IS KP14+ založena a příjemce na ní aktuálně pracuje.                                                                                                    |
| Finalizovaná                                             | Na ŽoP byla v IS KP14+ provedena finalizace.                                                                                                    |
| Podepsaná                                                | Příjemce v IS KP14+ podepsal ŽoP el. podpisem.                                                                                                    |
|                                                          | Stav, kdy je průběžná ŽoP podána na ŘO.                                                                                                    |
| Zaregistrovaná                                           | Pokud se jedná o zálohovou ŽoP u projektu v režimu ex-ante<br>(1. řádek FP), tento stav vyjadřuje její založení ŘO v CSSF14+.                                                                   |
| Schválená 1. stupeň                                      | ŽoP byla schválena v 1. stupni (FM juniorem).                                                                                                    |
| Schválená 1. stupeň – podepsaná                          | Schválení ŽoP v 1. stupni bylo potvrzeno el. podpisem.                                                                                                    |
| Schválená 2. stupeň                                      | ŽoP byla schválena ve 2. stupni (FM seniorem).                                                                                                    |
| Schválená 2. stupeň – podepsaná                          | Schválení ŽoP ve 2. stupni bylo potvrzeno el. podpisem.<br>V tomto stavu je ŽoP schválena k proplacení příjemci.                                                                                |
| Proplacena příjemci /                                    | ŽoP byla skutečně příjemci proplacena – finanční prostředky                                                                                                    |
| Proplacena příjemci s krácením                           | byly odeslány na bankovní účet.                                                                                                    |
| Vrácená k dopracování                                    | ŘO vrátil ŽoP zpět k dopracování do IS KP14+.                                                                                                    |
| Neschválená                                              | ŘO neschválil ŽoP v případě závažných nedostatků.                                                                                                    |
| Předána k přepracování z ÚIS                             | ŽoP po schválení 2. stupněm odešla do účetního<br>informačního systému (ÚIS) k proplacení. Uživatel v ÚIS však<br>zamítl související detaily plateb a ŽoP je nutno od 1. stupně<br>přepracovat. |
| Schválena po přepracování 1. stupeň                      | ŽoP byla po přepracování z ÚIS schválena v 1. stupni.                                                                                                    |
| Schválena po přepracování 1. stupeň -<br>podepsaná       | Schválení ŽoP v 1. stupni po přepracování z ÚIS bylo potvrzeno el. podpisem.                                                                                                    |
| Schválena po přepracování 2. stupeň                      | ŽoP byla po přepracování z ÚIS schválena ve 2. stupni.                                                                                                    |
| Schválena po přepracování 2. stupeň -<br>podepsaná       | Schválení ŽoP ve 2. stupni po přepracování z ÚIS bylo potvrzeno el. podpisem. ŽoP byla schválena k proplacení příjemci.                                                                         |
| Předána k přepracování z PCO                             | ŽoP již byla příjemci proplacena, nicméně PCO zamítl žádost refundace předfinancování podíl EU a je nutné ŽoP opravit.                                                                          |
| Schválena po přepracování z PCO 1.<br>stupeň             | ŽoP byla po přepracování z PCO schválena v 1. stupni.                                                                                                    |
| Schválena po přepracování z PCO 1.<br>stupeň - podepsaná | Schválení ŽoP v 1. stupni po přepracování z PCO bylo potvrzeno el. podpisem.                                                                                                    |
| Schválena po přepracování z PCO 2.<br>stupeň             | ŽoP byla po přepracování z PCO schválena ve 2. stupni.                                                                                                    |
| Schválena po přepracování z PCO 2.<br>stupeň - podepsaná | Schválení ŽoP ve 2. stupni po přepracování z PCO bylo potvrzeno el. podpisem.                                                                                                    |

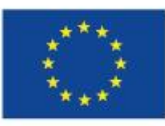

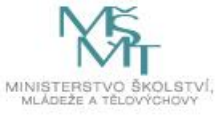